(

# 树安企业数据库安全访问系统(腾讯云)

## SQLDEV V1.0 产品说明书

| 文档编号: SA-2018-SD-02 | 密级:完全公开        |
|---------------------|----------------|
| 版本编号: V1.0          | 日期: 2019.03.20 |

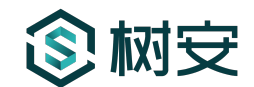

●版权声明
本文中出现的任何文字叙述、文档格式、插图、照片、方法、过程等内容,除另有特别注明,版权均属树安所有,受到有关产权及版权法保护。任何个人、机构未经树安的书面授权许可,不得以任何方式复制或引用本文的任何片段

## 目录

3

V1.0

| 树安   | 企业数   | 数据库安全访问系统1       |
|------|-------|------------------|
| SQLD | EV V1 | .0产品说明书1         |
| 1.   | 软件    | 概述3              |
| 2.   | 使用    | 说明4              |
| 2.   | 1     | 用户登录4            |
| 2    | 2     | 登录首页5            |
| 2    | 3     | 选择数据源            |
| 2.   | 4     | 执行脚本6            |
| 2    | 5     | 中断执行7            |
| 2.   | 6     | <i>异步查询</i>      |
| 2.   | 7     | 导出查询             |
| 2.   | 8     | 美化脚本9            |
| 2.   | 9     | 收藏脚本10           |
| 2.   | 10    | 打开本地文件11         |
| 2.   | 11    | 保存本地文件11         |
| 2.   | 12    | 历史记录             |
| 2.   | 13    | 我的账户13           |
| 2.   | 14    | 退出登录             |
| 2.   | 15    | 系统界面14           |
| 2.   | 16    | 系统界面(用户版)-仪表盘15  |
| 2.   | 17    | 系统界面(用户版)-我的权限15 |

| 3. | 联系我  | 们               |            |
|----|------|-----------------|------------|
|    | 2.26 | 系统界面- 跳转工作区     | …错误!未定义书签。 |
|    | 2.25 | 系统界面(管理版)- 系统管理 |            |
|    | 2.24 | 系统界面(管理版)- 日志管理 |            |
|    | 2.23 | 系统界面(管理版)- 策略管理 | 29         |
|    | 2.22 | 系统界面(管理版)- 权限管理 | 23         |
|    | 2.21 | 系统界面(管理版)- 用户管理 | 20         |
|    | 2.20 | 系统界面(管理版)-数据源管理 |            |
|    | 2.19 | 系统界面(管理版)-仪表盘   |            |
|    | 2.18 | 系统界面(用户版)-权限申请  |            |

## 1. 软件概述

树安的企业数据库安全访问系统(简称 SQLDEV),面向企业,提供企业数据库安全访问的解决方案。

解决数据运维安全问题,提供细致的数据库访问管控能力。从而弥补运维 人员使用传统运维堡垒机等在数据库安全访问管控方面的不足,保障数据安 全。

解决数据访问安全于效率相抵触的问题,基于 BS 架构,使用浏览器便可 访问,通过账号授权就可以登入操作,从而弥补传统运维堡垒机登录操作繁 琐低效的问题。

解决数据隐私问题,通过细粒度的权限控制,实现不同角色权限的动态 脱敏,解决了数据访问的权限问题。

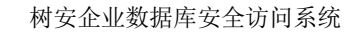

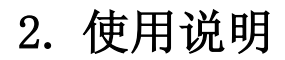

3

## 2.1 用户登录

|          | SQLDev     |  |
|----------|------------|--|
| 企业       | 业数据库安全访问系统 |  |
| admin    |            |  |
| 密码       |            |  |
|          |            |  |
| 验证码      |            |  |
|          |            |  |
| \$ 0 2 Q | 看不清,换一张    |  |
| y / /    |            |  |
|          | 登陆         |  |
|          |            |  |

2.1 操作说明:

输入用户名,密码及图形验证码,点击登陆按钮登录。登录成功后,进入后台首页。

#### 2.2 登录首页

 $(\mathbf{S})$ 

|                                              |     | 1 %              | 1 7 1                |               | Br I             | ч<br>1      | × 1               | ☆ I             | e I           | <b>e</b> 1   | 1              |             |                           | 🕒 🕒 yong                  |
|----------------------------------------------|-----|------------------|----------------------|---------------|------------------|-------------|-------------------|-----------------|---------------|--------------|----------------|-------------|---------------------------|---------------------------|
| ★地mysql-app[读写I0] 选择数据                       | 库心  | 执行脚本             | 中断执行 执               | 行计划,          | 异步查询 导           | 出查询         | 美化脚本              | 收藏脚本            | 、本地打开         | 〒 本地像        | 呆存             | 管理界面        | 历史                        | 史记录 我的账户                  |
| \$X1816.8                                    | 1 s | elect t.id, t    | .alias, t.icon, t.na | me, t.info, · | t.size, t.guest, | t.theme, t. | state, t.has_     | del, t.add_use_ | r, t.created_ | at, t.update | ed_at from app | t where 1-1 |                           |                           |
| app O<br>app_action O<br>app_buttors O       |     |                  |                      |               |                  |             |                   |                 |               |              |                |             |                           |                           |
| app_cols O<br>app_data O                     | ka  |                  |                      |               |                  |             |                   |                 |               |              |                |             |                           | 6                         |
| app_group O                                  | -0, |                  |                      |               |                  | 脚本编辑        | <b>韋</b> 区域       |                 |               |              |                |             |                           |                           |
| app_page O<br>app_params 表区域 O<br>app_role O |     |                  |                      |               |                  |             |                   |                 |               |              |                |             |                           |                           |
| 异步及导出                                        | 第1  | 页   K            | < > »                | 10 ~          | A+ A-            | 123 🔽       |                   | 共耗时 0.04 秒      |               |              |                |             |                           | =                         |
| [异步] query 完成 🛛 🔂 🛞                          | 2   | id               | alias                | icon          | name             | info        | size              | guest           | theme         | state        | has_del        | add_user    | created_at                | updated_at                |
| 08/27 16:31 共10条/耗时 66 築砂                    | 1 0 | <sup>7</sup> g 1 | ар                   | 12 009        | ***0***          |             | medium            | 0               | default       | 1            | 200            | 113         | 2018-09-07720;12:19+08:00 | 2018-09-07T20:12:19+08:00 |
|                                              | 2   | 2                | test                 | 12            | ****             |             | medium            | 0               | default       | 1            | 0              | 113         | 2018-12-23T10:20:51+08:00 | 2018-12-23T10:20:51+08:00 |
| BUTTEND                                      | 3   | 11               | (敏感信息,屏蔽显示)          | 12            | ***92966***      |             | medium            | 0               | default       | 1            | 0              | 113         | 2018-09-07T20:12:19+08:00 | 2018-09-07T20:12:19+08:00 |
| 异步及导出区域                                      | 4   | 22               | sdfsadfasdfsd        |               |                  |             | <sup>med</sup> 数据 | 展示区域            |               | 1            | 0              |             |                           |                           |
|                                              | 5   | 31               | yong                 | 12            | ***57974***      |             | medium            | 0               | default       | 1            | 0              | 113         | 2018-12-23T10:20:51+08:00 | 2018-12-23T10:20:51+08:00 |
|                                              | 6   | 32               | mn                   |               |                  |             | medium            | 0               |               | 1            | 0              |             |                           |                           |
|                                              | 7   | 33               | sdfasfd              |               |                  |             | medium            | 0               |               | 1            | 0              |             |                           |                           |

顶部菜单:菜单功能为图标显示,从左向右分别是 【选择数据库】、【执行脚本】、【中断执行】、【执行计划】、【异步查询】、【导出查询】、【美化脚本】、【收藏脚本】、【本地打开】、【本地保存】、【管理界面】、【历史记录】、【我的账户】。

左侧功能区:由上向下,分别为【数据库表区域】,【异步及导出区域】 右侧功能区:上方为【脚本编辑区域】,下方为【脚本执行结果显示区域】。

#### 2.3选择数据源

|                                                                                          | lev             | R                       | 「     |                                                                                            | ⊎   ≫   ☆                                           |                                                   |
|------------------------------------------------------------------------------------------|-----------------|-------------------------|-------|--------------------------------------------------------------------------------------------|-----------------------------------------------------|---------------------------------------------------|
| 本地m                                                                                      | 请选择或搜索数据源       | Vong                    | ^     | Yong                                                                                       |                                                     | <sup>20</sup> 73g                                 |
| な感信息<br>app<br>app_action<br>app_button<br>app_cols<br>app_data<br>app_form<br>app_group | MYSQL<br>选择数据源约 | > 本地mysql<br>し<br>送择数据源 | >     | i读写] app<br>[读写] cap<br>[读写] dashboard<br>[读写] dbNew<br>[读写] dbWatch<br>[读写] falcon_portal | , c. chene, c. state, c. hus_ber, c. uu_us<br>选择数据库 | en, c.reatea_at, c.upuatea_at from opp t mere 144 |
| app_log<br>app_page<br>app_params<br>app_role<br>毕步及导出                                   | 0<br>0<br>0     | 第1页   K                 | < >   | »   10 ~   A+ A                                                                            | 、- 122 💟 │  │ 共眠时 0.04 秒                            |                                                   |
| 异步] query                                                                                | / 完成 🛛 🕑 🚫      | # id                    | alias | icon name                                                                                  | info size guest                                     | theme state has_del add_user                      |

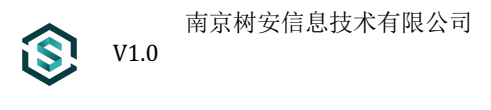

| SQLDev             |    | s<br>M  | Ι       | <b>Q</b> o | Т | Ŧ  | Ι  | Ū           | Т    | 3           | Ι    | с   | I | 7 | Ι    | ☆ | T | B | Ι | Т    | 20 |
|--------------------|----|---------|---------|------------|---|----|----|-------------|------|-------------|------|-----|---|---|------|---|---|---|---|------|----|
| 本地mysql-app[读写][0] | 本地 | mysql-c | dbwatch | [读写][1]    |   |    |    |             | Pong |             |      |     |   |   | Yong |   |   |   |   | Yong |    |
| 数据信息               |    | 1       |         | 1          |   |    |    |             |      |             |      |     |   |   |      |   |   |   |   |      |    |
| node_server        | 0  |         |         |            |   |    |    |             |      |             |      |     |   |   |      |   |   |   |   |      |    |
| storm_sql          | 0  |         |         |            |   |    |    |             |      |             |      |     |   |   |      |   |   |   |   |      |    |
| storm_sql_stat     | •  |         |         |            | \ | 选择 | 的数 | <b>数据</b> 源 | 原在独  | <u>:</u> 立的 | Tab∌ | 医打开 | F |   |      |   |   |   |   |      |    |
| Vonc               |    |         |         |            |   |    |    |             |      | <b>O</b>    |      |     |   |   |      |   |   |   |   |      |    |
| 197                |    |         |         |            |   |    |    |             |      |             |      |     |   |   |      |   |   |   |   |      |    |
|                    |    |         |         |            |   |    |    |             |      |             |      |     |   |   |      |   |   |   |   |      |    |
|                    |    |         |         |            |   |    |    |             |      |             |      |     |   |   |      |   |   |   |   |      |    |
|                    |    |         |         |            |   |    |    |             |      |             |      |     |   |   |      |   |   |   |   |      |    |
|                    |    |         |         |            |   |    |    |             |      |             |      |     |   |   |      |   |   |   |   |      |    |

点击顶部【选择数据源】菜单, 在弹出的级联菜单中先选择左侧的数据源类型, 接着选择数据源, 然后选择数据库双击, 在新 tab 页显示当前数据库。

#### 2.4执行脚本

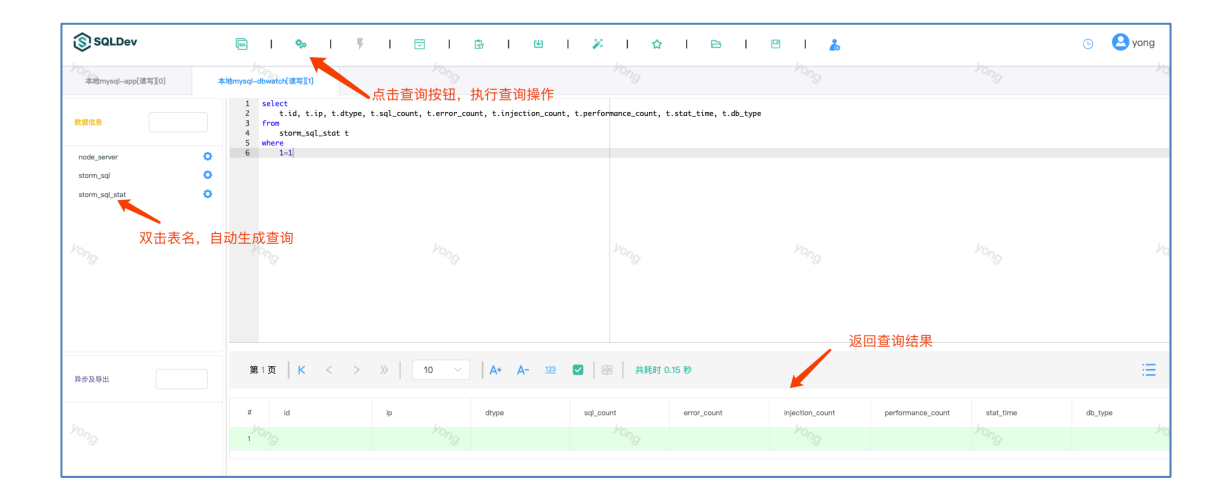

双击左侧的表名 users,在右侧的【脚本编辑区域】可自动生成查询脚本,点击 菜单上方的【执行脚本】按钮执行脚本,【数据展示区域】显示查询返回的数据。

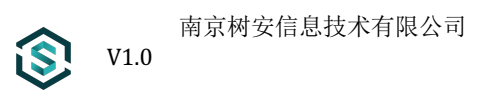

#### 2.5 中断执行

| SQLDev               | 🗟 I % I 🖡 I                                                                                      | t & & X                                                              |                                            | 1 👗                                        | © 8                                   |
|----------------------|--------------------------------------------------------------------------------------------------|----------------------------------------------------------------------|--------------------------------------------|--------------------------------------------|---------------------------------------|
| 本地mysql-app[读写][0] 对 | kitimysql-dbwatch(读写[1] 2.21.4.253                                                               | ofcard) -82C_UC(读I2)                                                 |                                            |                                            | Vong                                  |
| 数据信息                 | 1 select<br>2 t.USER_ID, t.COMPANY_NAME_PY_t<br>3 from<br>4 TB_USER_SUBACCOUNT_ATTR t<br>5 mhere | . <mark>REAL NAME t.IEL NUMB</mark> ER, t.SALEAREA_ID, t.<br>古中町查询按钮 | GALEAREA_NAME, t.REFERENCE_ID, t.REFERENCE | _NAME, t.WX_OPENID, t.EMAIL, t.QQ, t.PROVI | NCE, t.CITY, t.AREA, t.AREACODE, t.AD |
| TB_USER_INFO         | 6 1-1                                                                                            |                                                                      |                                            |                                            |                                       |
| <sup>k</sup> ong     |                                                                                                  |                                                                      |                                            |                                            | KONG                                  |
|                      | 第1页   K < > 》                                                                                    | 10 🗸   A+ A- 💷 🗹                                                     | 2e                                         |                                            |                                       |
| SUCH A               |                                                                                                  |                                                                      | 请输入SOL进行查询<br>♪℃                           |                                            | Yang                                  |

执行脚本后,中断执行按钮会变红色,如果后台没有返回执行结果,我们可以通过点击中断执行按钮取消执行。

#### 2.6异步查询

|                    |   | ×                | I 🎭 I 🔻 I 🖻                                                                     |            |           | I 😬 I 👗   | 0 | 8 |
|--------------------|---|------------------|---------------------------------------------------------------------------------|------------|-----------|-----------|---|---|
| 本地mysql-app[读写[[0] |   | 2.21.4.25        | 3(ofcard)B2C_UC[读[1]                                                            |            |           |           |   |   |
| 数据信息               |   | 1<br>2<br>3<br>4 | <pre>select    t.id, t.alias, t.icon, t.name, t.info, fron    app t where</pre> | 异步查询       | to ) t-   | xdated_at |   |   |
| арр                | 0 | 6                | 1-1                                                                             |            | 输入标       |           |   |   |
| app_action         | 0 |                  |                                                                                 | 查询标题       | 应用列表      |           |   |   |
| app_buttons        | 0 |                  |                                                                                 |            |           |           |   |   |
| app_cols           | 0 |                  |                                                                                 | 音询条数       | 2000      |           |   |   |
| app_data           | 0 |                  |                                                                                 |            |           |           |   |   |
| app_form           | 0 |                  |                                                                                 | 0          |           | 1070      |   |   |
| app_group          | 0 |                  |                                                                                 | ľ.         |           |           |   |   |
| app_log            | 0 |                  |                                                                                 |            | 取消        | 是交        |   |   |
| app_page           | 0 |                  |                                                                                 |            |           |           |   |   |
| app_params         | 0 |                  |                                                                                 |            |           |           |   |   |
| app_role           | 0 | 3                | ま1页   K < > ≫   10                                                              | ✓ A+ A- 12 | 2 🔽   008 |           |   |   |
| RUETIRU            |   |                  |                                                                                 |            |           |           |   |   |
| 949 X 40           |   |                  |                                                                                 |            |           |           |   |   |
|                    |   |                  |                                                                                 |            | 请输入SQL进行查 | 询         |   |   |
| Para               |   |                  |                                                                                 |            |           |           |   |   |
|                    |   |                  |                                                                                 |            |           |           |   |   |
|                    |   |                  |                                                                                 |            |           |           |   |   |
|                    |   |                  |                                                                                 |            |           |           |   |   |
| West Web-1873      |   |                  |                                                                                 |            |           |           |   |   |

1.双击左侧的表名,在右侧的【脚本编辑区域】可自动生成查询脚本,点击菜单 上方的【异步查询】按钮后出现弹窗,在弹窗输入标题,并选择查询条数,后点 击提交。

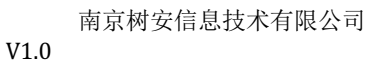

i\$

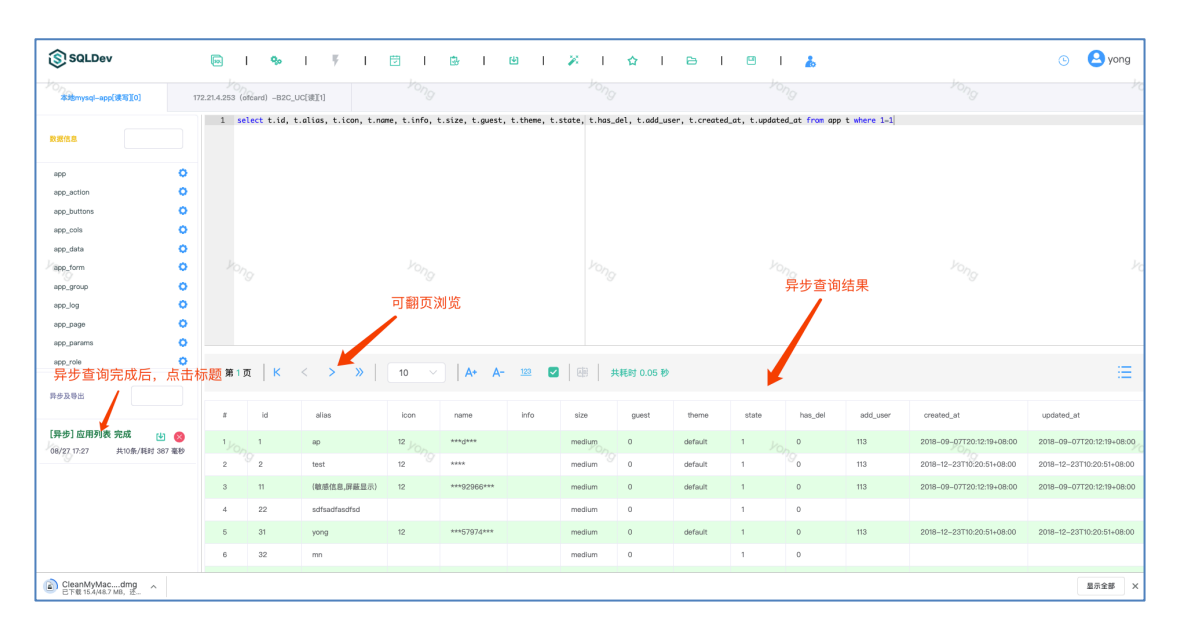

2.提交后,在左侧的【异步及导出区域】可以看到刚才提交的异步查询作业名称, 异步查询结束后,可以通过双击异步查询作业标题查看结果。

#### 2.7导出查询

| SQLDev                                |                | <b>%</b>       | I 7 I                | t I        | ©r I ⊎      | <b>1</b> | × 1    | ☆ I   | 6 I     | <b>8</b> I                             | 20            |             |                           |       |
|---------------------------------------|----------------|----------------|----------------------|------------|-------------|----------|--------|-------|---------|----------------------------------------|---------------|-------------|---------------------------|-------|
| 本地mysql-app[读写¥0] 1                   | 72.21.4.253 (c | ofcard) -B2C_U | IC[读[1]              |            |             |          |        |       |         |                                        |               |             |                           |       |
|                                       | 1 se           | flect t.id, t  | .alias, t.icon, t.na | me, t.info | 导出查询        |          |        |       | 输入标匙    | ······································ | d_at from app | t where 1-1 |                           |       |
| ۰ 0                                   |                |                |                      |            |             |          |        |       |         | _                                      |               |             |                           |       |
| p_action                              |                |                |                      |            | 查询标题        | 圆 应用消    | 青单     |       |         |                                        |               |             |                           |       |
| p_buttons                             |                |                |                      |            |             |          |        |       |         | -                                      |               |             |                           |       |
| p_cols                                |                |                |                      |            | 查询多数        | 2000     |        |       |         |                                        |               |             |                           |       |
| p_data 🗘                              |                |                |                      |            | 旦内水区        | 2000     |        |       |         |                                        |               |             |                           |       |
| p_form O                              |                |                |                      | Pon        |             |          |        |       |         | 10                                     |               |             |                           |       |
| p_group                               |                |                |                      |            | 导出方式        | tt XLS   |        |       |         |                                        |               |             |                           |       |
| p_log 🗘                               |                |                |                      |            |             |          |        |       |         | _                                      |               |             |                           |       |
| p_page O                              |                |                |                      |            |             |          |        |       |         |                                        |               |             |                           |       |
| p_params                              |                |                |                      |            |             |          |        |       |         |                                        |               |             |                           |       |
| p_role O                              | 第1]            | т   к          | < > »                | 10         |             |          |        | 取消    | 提交      |                                        |               |             |                           |       |
| F及导出                                  |                |                |                      |            |             |          |        |       |         | _                                      |               |             |                           |       |
|                                       | z              | id             | alias                | icon       | name        | info     | size   | guest | theme   | state                                  | has_del       | add_user    | created_at                | upda  |
| 歩] 应用列表 完成  (27 17:27 共10条/耗封 387 豪秒) | 1              | 1              | ар                   | 12         | ***0***     |          | medium | 0     | default | 1 /32                                  | 0             | 113         | 2018-09-07T20:12:19+08:00 | 2018- |
|                                       | 2              | 2              | test                 | 12         | ****        |          | medium | 0     | default | 1                                      | 0             | 113         | 2018-12-23T10:20:51+08:00 | 2018- |
|                                       | 3              | 11             | (敏感信息,屏蔽显示)          | 12         | ***92966*** |          | medium | 0     | default | 1                                      | 0             | 113         | 2018-09-07T20:12:19+08:00 | 2018- |

1.双击左侧的表名,在右侧的【脚本编辑区域】可自动生成查询脚本,点击菜单 上方的【导出查询】按钮后出现弹窗,在弹窗输入导出作业标题,并选择查询条 数及导出文件格式,然后点击提交。

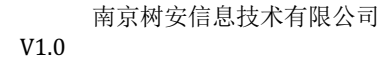

| 异步及导出                                                | 第1〕  | 5 <mark>Κ</mark> | < > »         | 10               |
|------------------------------------------------------|------|------------------|---------------|------------------|
|                                                      | #    | id               | alias         | icon             |
| [导出]应用清单.xlsx 完成 1                                   |      |                  | ар            | <sup>12</sup> 10 |
| 19                                                   | - 点山 | 2<br>2           | test          | 12               |
| 【 <b>异步】 应用列表 完成  10</b> 108/27 17:27 共10条/耗时 387 毫秒 | 3    | 11               | (敏感信息,屏蔽显示)   | 12               |
|                                                      | 4    | 22               | sdfsadfasdfsd |                  |
|                                                      | 5    | 31               | yong          | 12               |
|                                                      | 6    | 32               | mn            |                  |

2.提交后,在左侧的【异步及导出区域】可以看到刚才提交的导出查询作业名称, 导出查询结束后,可以通过双击导出查询作业的下载按钮进行导出文件下载。

#### 2.8美化脚本

1. 点击菜单上方的【美化脚本】按钮后出现会对【脚本编辑区域】内的脚本进行 format 操作

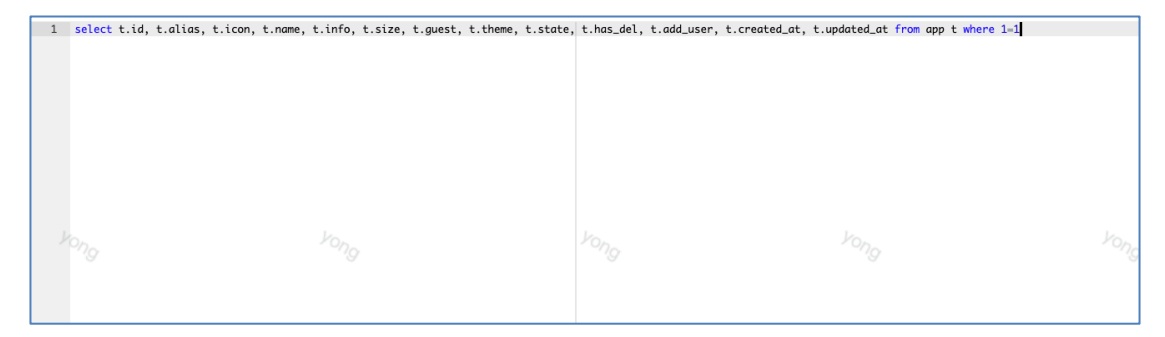

美化前

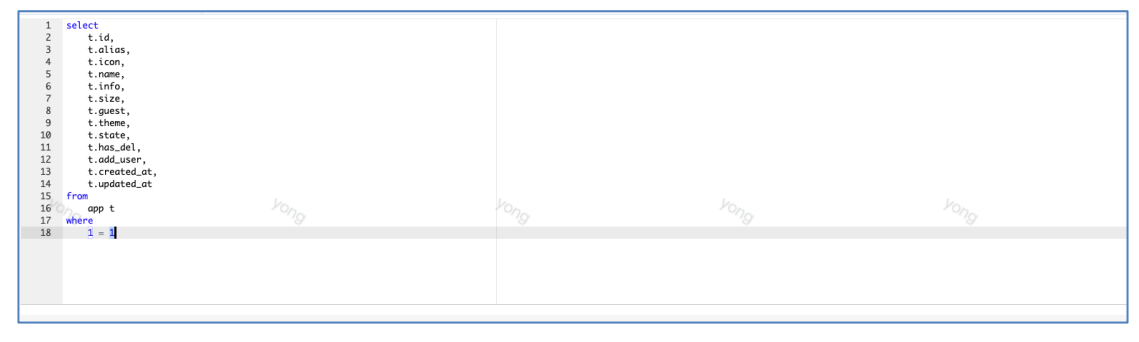

美化后

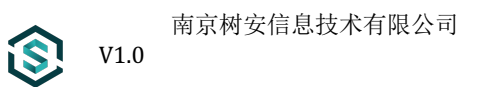

#### 2.9 收藏脚本

|                                                                                           | •                                                                                                    | I V           | I 🗇 | I   | ₿ I     | <u>ଜ</u> ା | Ж Т       |           | 日本の                    | □     | *       |          |             |
|-------------------------------------------------------------------------------------------|----------------------------------------------------------------------------------------------------|---------------|-----|-----|---------|------------|-----------|-----------|------------------------|-------|---------|----------|-------------|
| 1.4.253 (d                                                                                | ofcard) -B2C_U0                                                                                                    | 〔读][1]        | 脚本  | 标题  |         |            |           | 时间        | <u>ж</u> ш <b>ч</b> х, | 操     | re l    |          | <i>V</i> 0, |
| 1 5<br>2 3<br>4 5<br>6 7<br>8 9<br>10<br>11<br>12<br>13<br>14<br>15 f<br>16<br>17 w<br>18 | <pre>telect<br/>t.id,<br/>t.alias,<br/>t.icon,<br/>t.name,<br/>t.info,<br/>t.size,<br/>t.state,<br/>t.theme,<br/>t.state,<br/>t.thas_del,<br/>t.add_user<br/>t.created_<br/>t.updated_<br/>rom<br/>app t<br/>1 = 1</pre> | ,<br>at<br>at |     |     |         |            | 暂<br>Vong | 无数据       |                        |       |         |          | Po          |
|                                                                                           |                                                                                                    |               |     |     |         |            | ų         | ෭藏该SQL ▲  | -                      | 点击收痛  | 载该SQL   |          | _           |
| 第1]                                                                                       | 页   K                                                                                                    | < >           | » 1 | 0 ~ | A+ A-   | <u>123</u> | AB \$     | 转时 0.05 秒 |                        |       |         |          | _           |
| #                                                                                         | id                                                                                                    | alias         | i   | con | name    | info       | size      | guest     | theme                  | state | has_del | add_user | created_at  |
| 1 Yon                                                                                     | 1                                                                                                    | ар            | 12  | Von | ***q*** |            | medium    | 0         | default                | 1 Vo  | 0       | 113      | 2018-09-077 |
| 2                                                                                         | 2                                                                                                    | test          | 12  | 2 9 | ****    |            | medium    | 0         | default                | 1     | 90      | 113      | 2018-12-23T |

1.点击菜单上方的【收藏脚本】按钮后出现子菜单,点击子菜单中的【收藏该SQL】 跳出弹窗,在弹窗中,输入收藏的脚本名称,然后点击提交。

| as,<br>n,<br>e,<br>se,<br>se,<br>se,<br>del,<br>user,<br>ated_at,<br>ated_at |      | 请输入名称<br>应用列表重      | 至19] | vons    | ,     | ×       |       | 25      |          |       |
|------------------------------------------------------------------------------|------|---------------------|------|---------|-------|---------|-------|---------|----------|-------|
| < > »                                                                        | 10 🗸 |                     |      | 1 - 1 - | 取消    | 确定      |       |         |          |       |
| alias                                                                        | icon | name                | info | size    | guest | theme   | state | has_del | add_user | cre   |
| ар                                                                           | 12   | *** <sup>0***</sup> |      | medium  | 0     | default | 1     | 0       | 113      | 201   |
| test                                                                         | 12   | ****                |      | medium  | 0     | default | 1     | 0       | 113      | 201   |
| (40) m2 (40 m m2 21 m = )                                                    | 10   |                     |      |         |       |         |       |         |          | 0.011 |

2.点击菜单上方的【收藏脚本】按钮后出现子菜单,在菜单中选择收藏的脚本标题并双击,收藏的脚本会在【脚本编辑区域】内显示。

#### 2.10 打开本地文件

iŞ

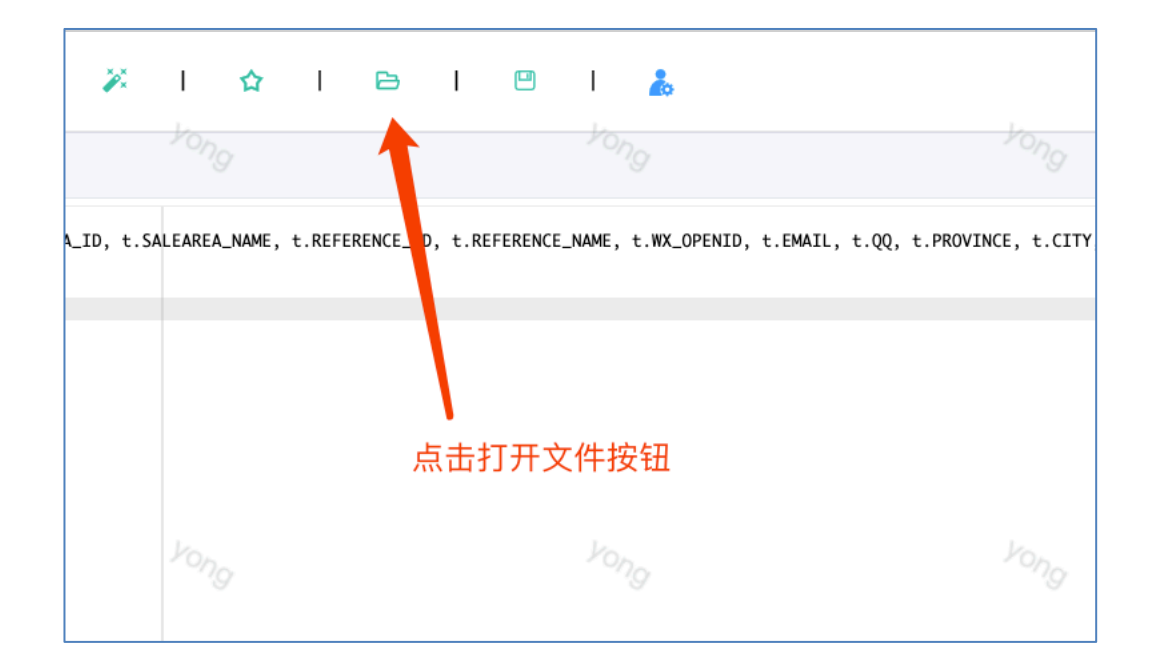

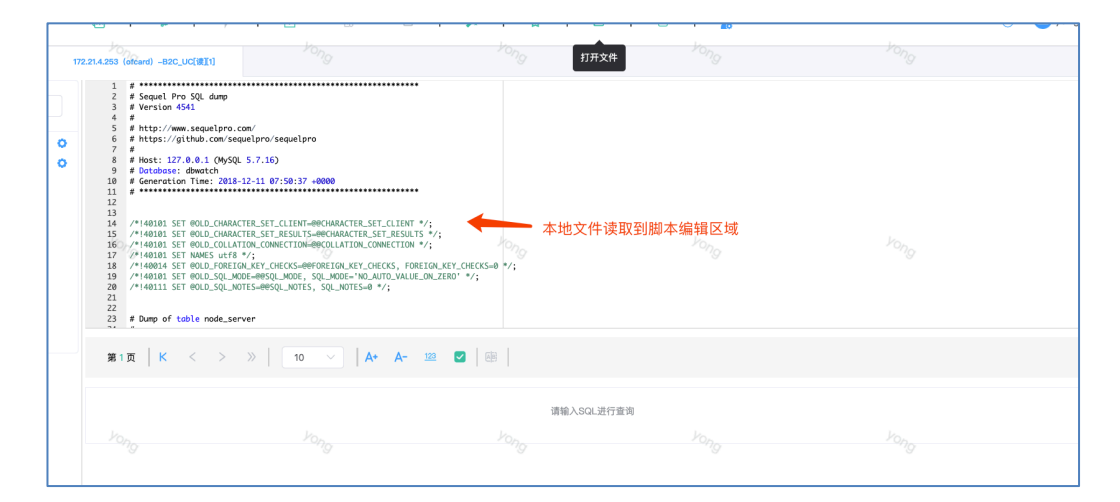

1. 点击菜单上方的【打开文件】按钮后出现文件选择器,选择.SQL 后缀的文件, 点击打开。

#### 2.11 保存本地文件

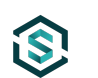

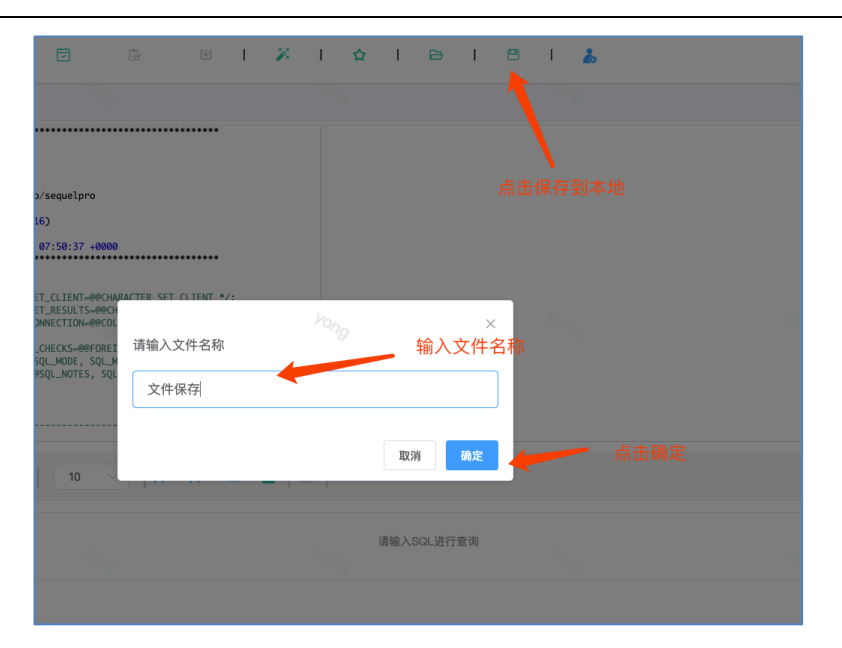

1.点击菜单上方的【保存到本地】按钮后出现弹窗,输入文件名称,并确定后, 会自动下载到本地浏览器默认下载目录后缀名.SQL。

#### 2.12 历史记录

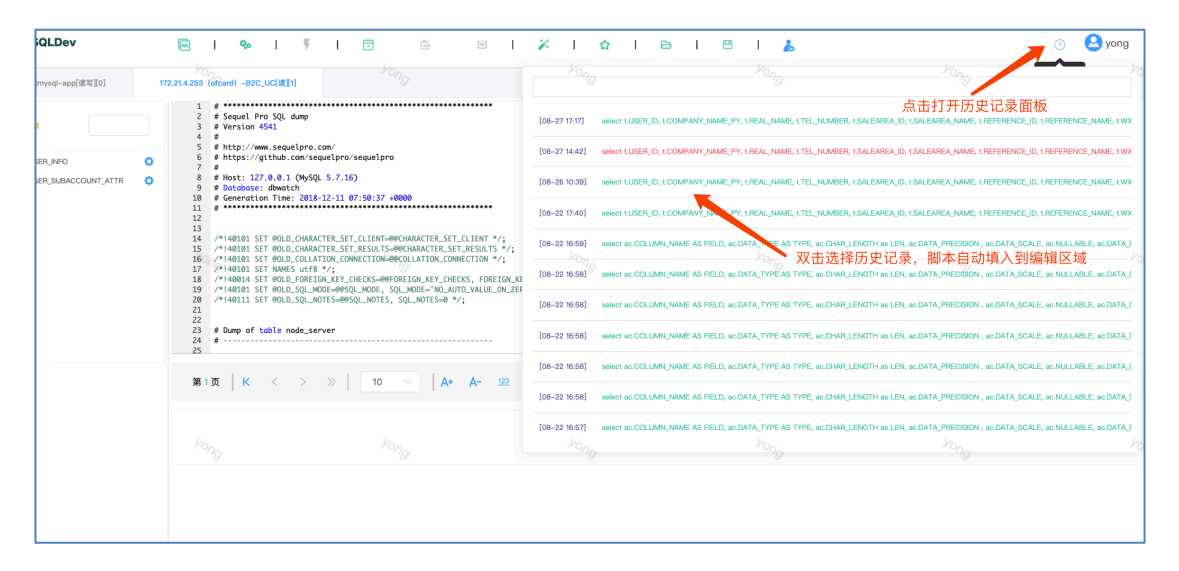

1.点击菜单上方的【历史记录】按钮后出现子菜单,选择子菜单中的历史记录并 双击选择,历史的脚本会在【脚本编辑区域】内显示。

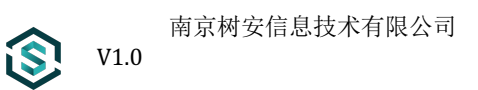

#### 2.13 我的账户

| 数据源 | 用户 权限 | 日志 ~ 系统 ~ |          |        | admin |
|-----|-------|-----------|----------|--------|-------|
|     |       |           |          |        | 账号设置  |
|     | 用户资料  | 用户名       | admin    |        | 退出登录  |
|     | 密码修改  |           |          | 选择账号设置 |       |
|     |       | * 姓名      | 管理员      |        |       |
|     |       | 性别        | ● 男 ● 女  |        |       |
|     |       | 邮箱地址      |          |        |       |
|     |       | 手机号码      |          |        |       |
|     |       |           | 9.77     |        |       |
|     |       |           | 补充资料后,保存 |        |       |
|     |       |           |          |        |       |
|     |       |           |          |        |       |
|     |       |           |          |        |       |
|     |       |           |          |        |       |
|     |       |           |          |        |       |
|     |       |           |          |        |       |

1.点击菜单上方的【我的账户】图标后出现子菜单,选择子菜单中的【账号设置】 进入账户管理界面,该界面可以填写用户姓名,性别,邮箱及手机号码信息,并 进行保存。

| 用户资料      |          |                                          |   |
|-----------|----------|------------------------------------------|---|
|           | 用户名 adr  | nin                                      |   |
| 密码修改      |          |                                          |   |
| <b>K</b>  | * 旧密码    |                                          |   |
|           |          |                                          |   |
| 修改宓码      | * 新家和    |                                          |   |
| 1947 E 19 | 10111110 |                                          | J |
|           |          |                                          | 1 |
|           | * 重复新密码  |                                          |   |
|           | _        |                                          |   |
|           |          | 保存 · · · · · · · · · · · · · · · · · · · |   |
|           |          |                                          |   |
|           |          |                                          |   |
|           |          |                                          |   |
|           |          |                                          |   |
|           |          |                                          |   |
|           |          |                                          |   |
|           |          |                                          |   |
|           |          |                                          |   |

2.点击左侧的【密码修改】后可以对当前账户的密码进行修改。

#### 2.14 退出登录

i\$

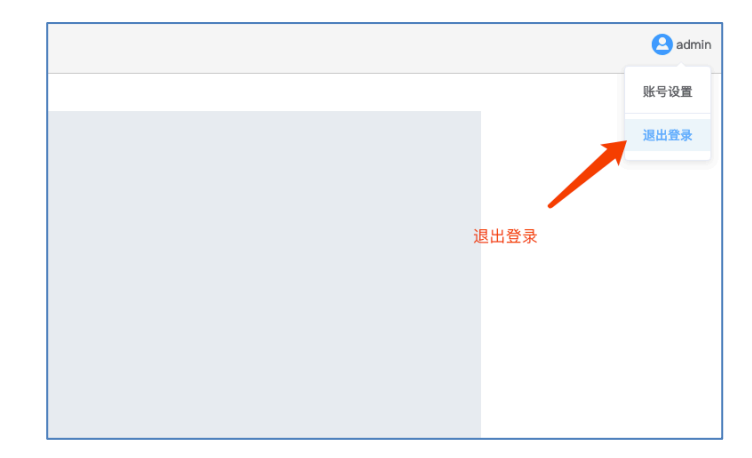

点击菜单上方的【我的账户】图标后出现子菜单,选择子菜单中的【退出登录】后退出当前用户会话,返回到登录页面。

#### 2.15 系统界面

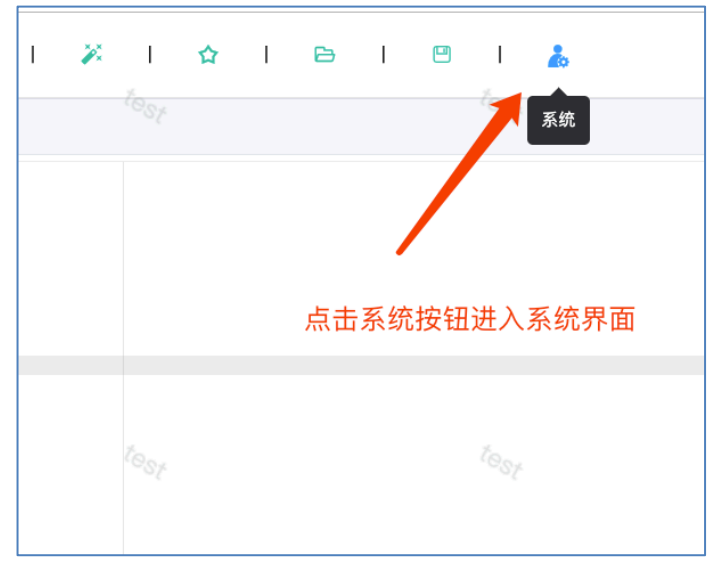

- 1. 点击菜单上方的【系统】图标后切换到系统界面。
- 普通用户点击进入【系统界面(用户版)】,管理员点击进入【系统界面(管理版)】

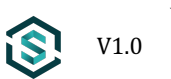

#### 2.16 系统界面(用户版)-仪表盘

| SQLDev 仪表盘                 | 权限 🗸 工作区      |               |            | est 🕒 |
|----------------------------|---------------|---------------|------------|-------|
| 欢迎您,test<br>上次登录时间:2019–08 | 3-22 15:06:00 | 今日数据库访问数<br>2 | 执行失敗飲<br>2 |       |
| 一周访问量                      | 上次登录信息        | 访问数据库统计       | 脚本失败统计     |       |
|                            |               | -〇- 访问量       |            |       |
| 2                          |               | 0             |            |       |
| 1.5                        |               |               |            |       |
| 1                          |               |               |            |       |
| 0.5                        |               |               |            |       |
| 0                          |               | 082706        |            |       |
|                            |               |               |            |       |
|                            |               |               |            |       |
|                            |               |               |            |       |

1. 【系统界面(用户版)】仪表盘,显示用户上一次登录时间,以及统计信息。

#### 2.17 系统界面(用户版)-我的权限

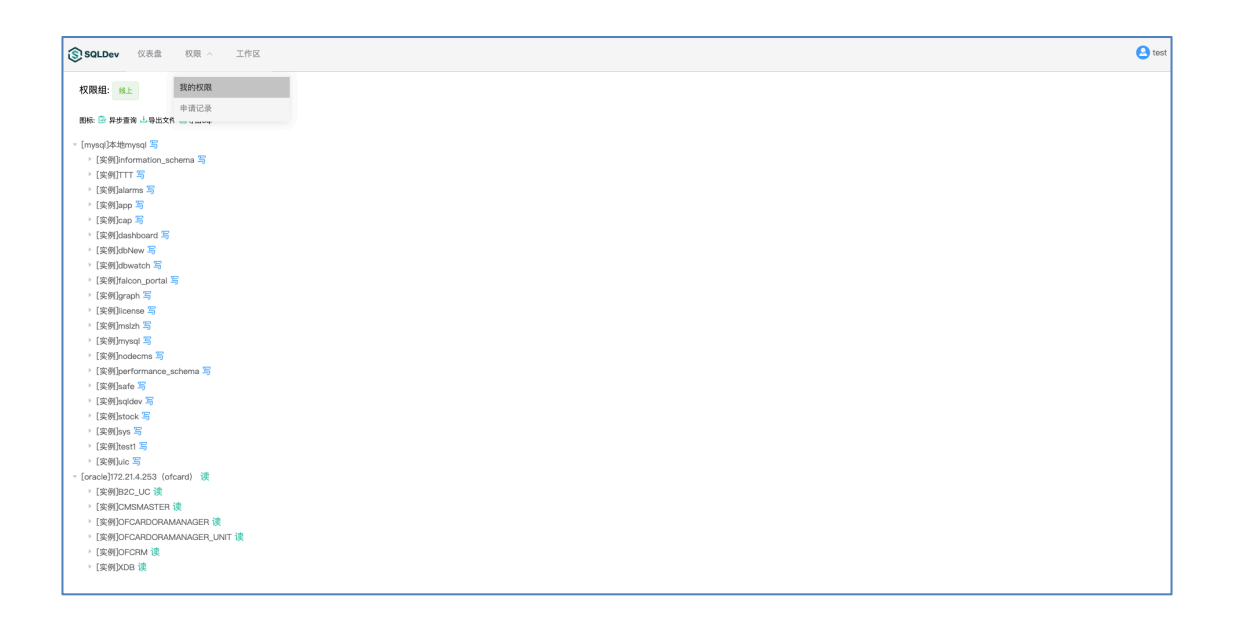

1. 点击【系统界面(用户版)】上方【权限】菜单子菜单【我的权限】,可查看 当前用户可访问的数据库表以及字段和相应的读写、异步、导出等权限。

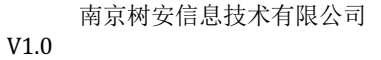

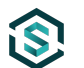

### 2.18 系统界面(用户版)-权限申请

| SQLDev | 仪表盘 权限 ^ 工作区        |      |         |       |              | 🙆 test           |
|--------|---------------------|------|---------|-------|--------------|------------------|
| 軍核人    | 我的权限<br>权限申请        |      |         |       |              | 82 22            |
| 编号     | 申请时间                | 申请类型 | 申请说明    | 軍核人   | 审核状态         | 操作               |
| 12     | 2019-08-16 17:59:17 | 权限组  | 234     | of093 | 审核中          | 室看详情             |
| 11     | 2019-08-13 15:00:24 | 权限组  | sdaf    | 程勇    | 审核通过         | 盘看详情             |
| 10     | 2019-08-13 15:00:11 | 权限组  | sdaf    | 程勇    | 审核中          | 查看详情             |
| 9      | 2019-08-13 14:55:18 | 权限组  | sdaf    | 程勇    | 审核通过         | 盘看详情             |
| 8      | 2019-08-13 14:49:11 | 权限组  | X000K   | 程勇    | 审核通过         | 盘看详情             |
| 7      | 2019-08-13 11:03:45 | 权限组  | 234234  | 程勇    | 审核通过         | 盘看详情             |
| 6      | 2019-08-13 11:02:11 | 权限组  | 234234  | 撒地方   | 审核中          | 查看详情             |
| 5      | 2019-08-13 10:59:31 | 其他   | 234234  | 程勇    | 审核中          | 查看详情             |
| 4      | 2019-08-13 10:49:39 | 其他   | sdfasdf | of093 | 审核中          | 查看详情             |
| 3      | 2019-08-12 18:18:21 | 权限组  | XXX     | 程勇    | 不通过          | 查看详情             |
|        |                     |      |         |       | 共 12 条 10条/页 | ▽ < 1 2 → 前往 1 页 |

 【权限申请】用户可通过该功能向管理员请求对应的权限或权限组功能,点 击【系统界面(用户版)】上方【权限】菜单子菜单【权限申请】,可查看 当前用户可访问的数据库表以及字段和相应的读写,导出权限。

| SQLDe | ♥ 仪表盘 权限 ─ 工作区      |      |          |               |       |                                        |                    | 🕒 te   | əst |
|-------|---------------------|------|----------|---------------|-------|----------------------------------------|--------------------|--------|-----|
| 审核人   | 审核状态 计选择            |      |          |               |       |                                        |                    | 82 82  |     |
| 发起中调  |                     |      | 权限由请     |               | ×     |                                        |                    |        |     |
| 编号    | Mitelia             | 申请类型 |          |               |       | 审核状态                                   | 操作                 |        |     |
| 12    | 2019-08-1 标毒发起申请    | 权限组  | 申请目标:    | 权限组           | ~     | 軍核中                                    | 重要详细               |        |     |
| 11    | 2019-08-13 15:00:24 | 权限组  | 27月1日4日- | <b>961日</b> 月 |       | ************************************** | 主要详细               |        |     |
| 10    | 2019-08-13 15:00:11 | 权限组  | TANOL.   | BAEX          |       | 軍核中                                    | 全都详情               |        |     |
| 9     | 2019-08-13 14:55:18 | 权限组  | * 申请说明:  | 需要加入          |       | 审核通过                                   | 童猫详细               |        |     |
| 8     | 2019-08-13 14:49:11 | 权限组  |          |               |       | 审核通过                                   | 查看详情               |        |     |
| 7     | 2019-08-13 11:03:45 | 权限组  | * 审批人:   | of093         | ~     | 审核通过                                   | 宝石详细               |        |     |
| 6     | 2019-08-13 11:02:11 | 权用组  | 抄送:      | 程時 ⑧          | ~     | 审核中                                    | 室街详细               |        |     |
| 5     | 2019-08-13 10:59:31 | 其他   |          |               |       | 审核中                                    | <b>宏带详细</b>        |        |     |
| 4     | 2019-08-13 10:49:39 | 其他   |          |               | 取消 保存 | 审核中                                    | 遊園详细               |        |     |
| 3     | 2019-08-12 18:18:21 | 权限组  |          |               |       | ▲飛行                                    | 注意详细               |        |     |
|       |                     |      |          |               |       |                                        | 共12条 10条/页 ◇ 〈 1 2 | > 前往 1 | æ   |
|       |                     |      |          |               |       |                                        |                    |        |     |
|       |                     |      |          |               |       |                                        |                    |        |     |
|       |                     |      |          |               |       |                                        |                    |        |     |
|       |                     |      |          |               |       |                                        |                    |        |     |

2. 点击左上角的【发起申请】按钮,弹出权限申请对话框。

|               |             |                                                                      | 树安企业数据库安全访问系统 |                |                   |  |  |
|---------------|-------------|----------------------------------------------------------------------|---------------|----------------|-------------------|--|--|
| 軍核状态          | ×           |                                                                      |               |                | 28                |  |  |
|               | ▲運掌型        | 申请信息                                                                 | ×             | 窗梅戏态           | 18 <b>1</b> 1     |  |  |
| / 19:14:18    | 以限組         | 申请人: test                                                            |               | 审核中            | 全有详细              |  |  |
| / 19:14:18 8/ | <b>汉限组</b>  | 申请资源: 管理员(权限组)                                                       |               |                | 宣看详情              |  |  |
| 17:59:17 49   | <b>汉限组</b>  | ala Net Martini ann anna a suar anna anna anna anna anna anna anna a |               | <sub>审核中</sub> | 查看详情              |  |  |
| 15:00:24 8    | 22限组        | 申请说明: 需要加入                                                           |               | 审核通过           | 查看详情<br>          |  |  |
| 14:55:18      | <b>汉限组</b>  | 审核人: of093                                                           |               | 审核通过           | 宣告详慎              |  |  |
| 14:49:11 8    | <b>灾限</b> 组 | 审核抄送: 无                                                              |               | 审核通过           | 查看详情              |  |  |
| 11:03:45 87   | 2限组         | 审核状态: 审核中                                                            |               | 审核通过           | 查看详情              |  |  |
| 11:02:11 83   | <b>灾限组</b>  |                                                                      |               | 审核中            | 盒槽详情              |  |  |
| 10:59:31 #    | 其他          |                                                                      | 关闭            | 审核中            | 宣看详情              |  |  |
|               |             |                                                                      |               | 共 14 条         | 10条/页 -> 1 2 > 前往 |  |  |
|               |             |                                                                      |               |                |                   |  |  |
|               |             |                                                                      |               |                |                   |  |  |

3. 申请提交后,点击列表的【查看详情】可以看申请的详细内容。

### 2.19 系统界面(管理版)-仪表盘

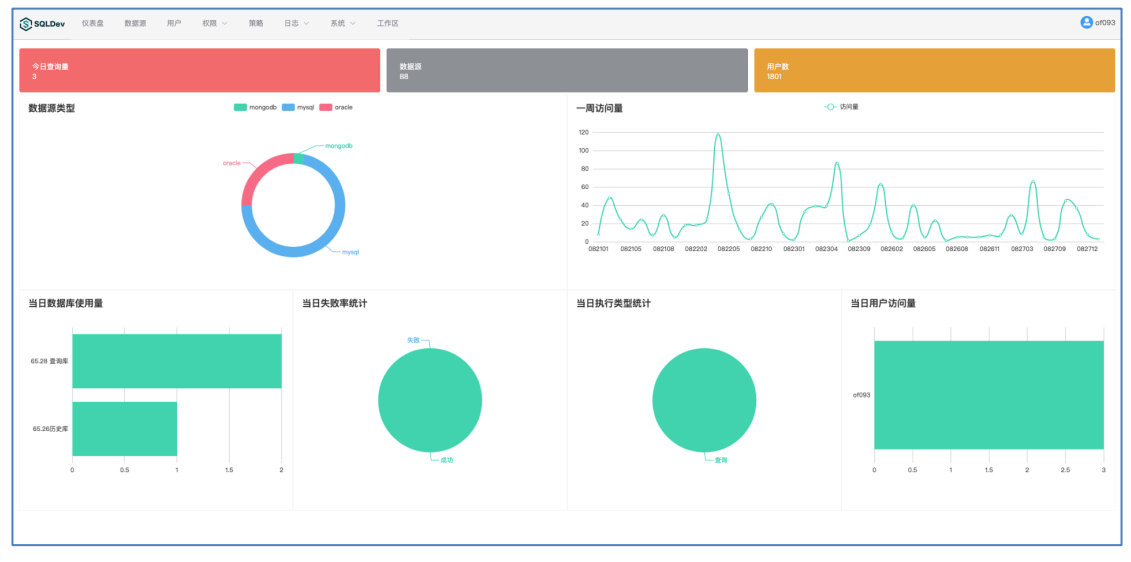

【系统界面(管理版)】仪表盘,显示管理员登录平台相关系统信息,包括:查询量,数据源数量,用户数以及数据防问相关统计等等。

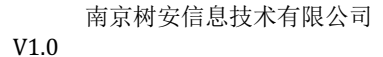

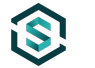

#### 2.20 系统界面(管理版)-数据源管理

| SQLDev 仪表          | 2 <b>D</b> H23 | 用户 权限         | - 策略  | 日志 ~ | 系統 ~          | 工作区                 |                     |       |                    |               |      | <b>O</b> of 093 |
|--------------------|----------------|---------------|-------|------|---------------|---------------------|---------------------|-------|--------------------|---------------|------|-----------------|
| 名称                 | ,              | 1888.20 (182) | 1     | ~ 逝  | 度状态: 训        | 548 V               |                     |       |                    |               | 股余   | # <b>R</b>      |
| 新潮数据源              |                |               |       |      |               |                     |                     |       |                    |               |      |                 |
| 名称                 | 实例             | 类型            | 是否启用  | 连接状态 | 读写            | 创建时间                | 围步时间                | 维护操作  |                    | 管理操作          |      |                 |
| d2pOrder           | d2pOrder       | \$            | 是[停用] | 已连接  | 只读            | 2019-07-16 19:06:16 | 2019-08-15 09:52:49 | 重置连接地 | 同步                 | 修改 删除         |      |                 |
| 养老                 | bmolder        | \$            | 是[停用] | 已连接  | 只读            | 2019-07-11 15:23:59 | 2019-08-15 09:52:52 | 重重连接地 | 同步                 | 修改 副除         |      |                 |
| 家設加mongo (阿姨<br>库) | 27017          | \$-with       | 是[停用] | 已连接  | 只读            | 2019-07-11 14:53:28 | 2019-08-15 09:52:54 | 重重连接池 | 同步                 | <b>修改</b> 删除  |      |                 |
| 力方贩务库              | bmdb           | ORADLE        | 是[停用] | 已连接  | 只读            | 2019-05-16 17:20:12 | 2019-08-15 11:35:43 | 重量连接地 | 1000               | 修改 删除         |      |                 |
| 力方用户库              | bmdb           | ORADLE        | 是[停用] | 已進接  | 读写            | 2019-05-16 15:36:52 | 2019-08-15 09:53:01 | 重置连接地 | 同步                 | 修改 副除         |      |                 |
| 力方SUP库             | bmdb           | ORADJE        | 是[停用] | 已连接  | 只读            | 2019-04-17 17:23:31 | 2019-08-15 09:53:07 | 重置连接池 | 同步                 | 修改 副除         |      |                 |
| 力方主库               | bmdb           | ORADLE        | 是[停用] | 已连接  | 只读            | 2019-04-17 16:59:20 | 2019-08-15 09:53:20 | 重重连接地 | 同步                 | 修改 删除         |      |                 |
| bm3-wechatdb       | wechatdb       | musik         | 是[停用] | 已连接  | (8 <b>1</b> 5 | 2019-03-05 14:12:51 | 2019-08-15 09:53:17 | 重量连接地 | 同步                 | 修改 删除         |      |                 |
| bm3-modb查询库        | modb           | made          | 是[停用] | 已连接  | 只读            | 2019-03-05 14:12:47 | 2019-08-15 09:53:30 | 重置连接地 | 同步                 | Mik Bills     |      |                 |
| bm3-commondb       | commondb       | made          | 是[停用] | 已连接  | 读写            | 2019-03-05 14:12:44 | 2019-08-15 09:53:34 | 重重连接地 | 同步                 | 修改 副除         |      |                 |
|                    |                |               |       |      |               |                     |                     |       | 共 88 条 10条/页 · · 1 | 2 3 4 5 6 … 9 | > 前往 | 1 3             |
|                    |                |               |       |      |               |                     |                     |       |                    |               |      |                 |

- 数据源管理对可以访问的数据库资源进行管理,管理员可以查看数据库 的连接状态,数据库类型以及读写权限等等。
- 点击列表对应数据源的【重置连接池】按钮可以对该数据源的连接池进行 重置。
- 点击列表对应数据源的【同步】按钮可以对该数据源的结构进行同步并缓存,新添加的数据源必须同步后才可以使用。
- "是否启用"列启用状态为"是"的数据源,点击【停用】可对该数据源 进行"停用"操作,反之,是否启用"列启用状态为"否"的数据源,点 击【启用】可对该数据源进行"启用"操作。
- 点击删除,可对数据源进行删除操作。普通管理员只可以删除自己添加的 数据源,超级管理员可以删除任意数据源。

|      | 南京树安信息技术有限公司 |
|------|--------------|
| V1.0 |              |

(

| 10.00   | 开发库        |       |                        |          |   |  |
|---------|------------|-------|------------------------|----------|---|--|
| 类型      | Oracle     |       |                        |          |   |  |
| 连接类型    | ● 基本 ○ TNS |       |                        |          |   |  |
| 连接      | IP         |       | 端口                     | 库        |   |  |
|         | 用户名        |       | <ul> <li>密码</li> </ul> |          | ۲ |  |
| 权限      | 是否只读: 👥    | 允许异步: | 允许导出文件: (              | 允许导出SQL: |   |  |
| 连接数     | - 1 + -    | 5 +   |                        |          |   |  |
| 查询最大数量¬ | - 10000 +  |       |                        |          |   |  |
| 描述      |            |       |                        |          |   |  |

- 点击【新增数据源】按钮,输入数据源名称,选择数据源类型,输入 IP
   地址、端口号、用户名、密码、库名后点击确定可添加成功。
- 点击列表【修改】按钮,可对已添加数据源进行修改,修改完成后,点击 确定即可修改成功。

| 修改数据    |               |                        | ×  |
|---------|---------------|------------------------|----|
| 名称      | d2pOrder      |                        |    |
| 类型      | mongodb       |                        |    |
| 连接      | 172.17.18.170 | 27017 d2pOrder         |    |
|         | 用户名           | <ul> <li>密码</li> </ul> | ۲  |
| 权限      | 是否只读: 允许异步:   | 允许导出文件: 允许导出SQL: ①     |    |
| 连接数     | - 1 + - 5 +   |                        |    |
| 查询最大数量¬ | - 10000 +     |                        |    |
| 描述      |               |                        | 4  |
|         |               | 取消                     | 确定 |

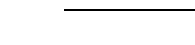

**(\$**)

- 8. 数据源参数项说明。
- 名称:数据源名称,需唯一不重复。
- 类型:数据源类型,可以选择,目前支持 Oracle, MySQL, MSSQL。
- IP: 数据源 IP。
- 端口:数据源端口号。
- 数据库:数据源实例名称。
- 用户名:数据源用户名。
- 密码: 数据源用户密码
- 是否只读:设定该数据源是否支持读写操作。
- 允许异步:设定该数据源是否支持异步查询,异步查询是指以作业的方
   式提交查询,查询结果会存入缓存数据库,方便查阅或导出。
- 允许导出文件:设定该数据源下相关表的查询结果是否支持以文件形式
   导出。
- 允许导出 SQL: 设定该数据源下的表格数据是否支持以 INSERT 语句形 式导出 SQL 数据。
- 连接数:设定该数据源连接池大小。
- 查询最大数据量:设定该数据源允许查询的最大结果集数量。

#### 2.21 系统界面(管理版)-用户管理

| 8            |               |         |                         |                     |                                          |            |            |     |      |                         |    |
|--------------|---------------|---------|-------------------------|---------------------|------------------------------------------|------------|------------|-----|------|-------------------------|----|
|              |               | 姓名      |                         | 邮箱                  | 来源 请选择                                   |            | ~ 角色       | 请选择 |      | ×                       | #3 |
| 增员工全         | 全量同步          |         |                         |                     |                                          |            |            |     |      |                         |    |
| 登录           | 8 姓名          |         | 邮箱                      | 注册时间                | 登录IP/时间                                  | 有效时间       | 状态         | 来源  | 用户角色 | 操作                      |    |
| 36 wang<br>n | ngfangge wang | gfangge |                         | 2019-08-22 16:47:59 | 10.0.0.16 / 2019-08-22 16:59:23          | 承久         | 正常         | add | 管理员  | 修改 冻结 网络 校殿 重重密码        |    |
| 25 OF31      | 3161 OF3      | 161     | laljiaming@bm001.com    | 2019-04-23 14:14:50 | 172.19.129.162 / 2019-08-28 11:04:<br>55 | 承久         | <b>E</b> # | add | 普递用户 | 修改 洗纸 網驗 仅周 重量密码        |    |
| s4 of317     | 175 of 31     | 75      | llukun@bm001.com        | 2019-04-23 14:14:47 | 172.19.129.186 / 2019-08-28 11:18:<br>26 | <u>*</u> 2 | <b>z</b> # | add | 普递用户 | <b>移政 活動 刷除 权限</b> 重量密码 |    |
| OF19         | 996 868       |         | xianghong@ofpay.com     | 2019-02-27 16:07:47 | 尚未登录                                     | *2         | <b>E</b> # | add | 普通用户 | <b>修改 冻结 删除 权限</b> 重置密码 |    |
| ? OF23       | 2386 张真       | R       | zhangzherxin@qianmi.com | 2019-02-27 16:07:47 | 尚未登录                                     | *2         | ш <b>ж</b> | add | 普通用户 | 修改 冻结 删除 权限 重量密码        |    |
| B OF18       | 822 丁文        | 3K      | dingwenbin@ttmai.om     | 2019-02-27 16:07:47 | 尚未登录                                     | *2         | 正常         | add | 普通用户 | 修改 冻结 图除 权限 重量密码        |    |
| 24 OF22      | 2288 邹柏       |         | zoutao@qianmi.com       | 2019-02-27 16:07:47 | 尚未登录                                     | *2         | 正常         | add | 普通用户 | 修改 冻结 图除 权限 重直密码        |    |
| 30 OF20      | 2040 徐邦       | r.      | xuqiguang@ttmai.com     | 2019-02-27 16:07:47 | 尚未登录                                     | *2         | 正常         | add | 普递用户 | 修改 冻结 副除 仪周 重直密码        |    |
| 96 of281     | 857 徐鹏        |         | xupeng@qlanml.com       | 2019-02-27 16:07:47 | 尚未登录                                     | *2         | <b></b>    | add | 普递用户 | 修改 冻结 删除 权限 重至密码        |    |
| J2 of311     | 111 銀伟        |         | baowei@gianmi.com       | 2019-02-27 16:07:47 | 尚未登录                                     | *2         | <b>E</b> # | add | 普通用户 | 修改 添結 删除 权限 重量密码        |    |

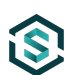

- 用户管理对可以系统用户进行管理,管理员可以查看用户登录名、姓名、 邮箱、注册时间、登录 IP/时间、有效时间、状态、用户角色。
- 点击列表对应用户的【冻结】按钮可以对该用户账户的进行冻结,冻结后 即不能登录或使用系统功能。
- 3. 点击列表对应用户的【删除】按钮可以对该用户账户的进行删除操作。

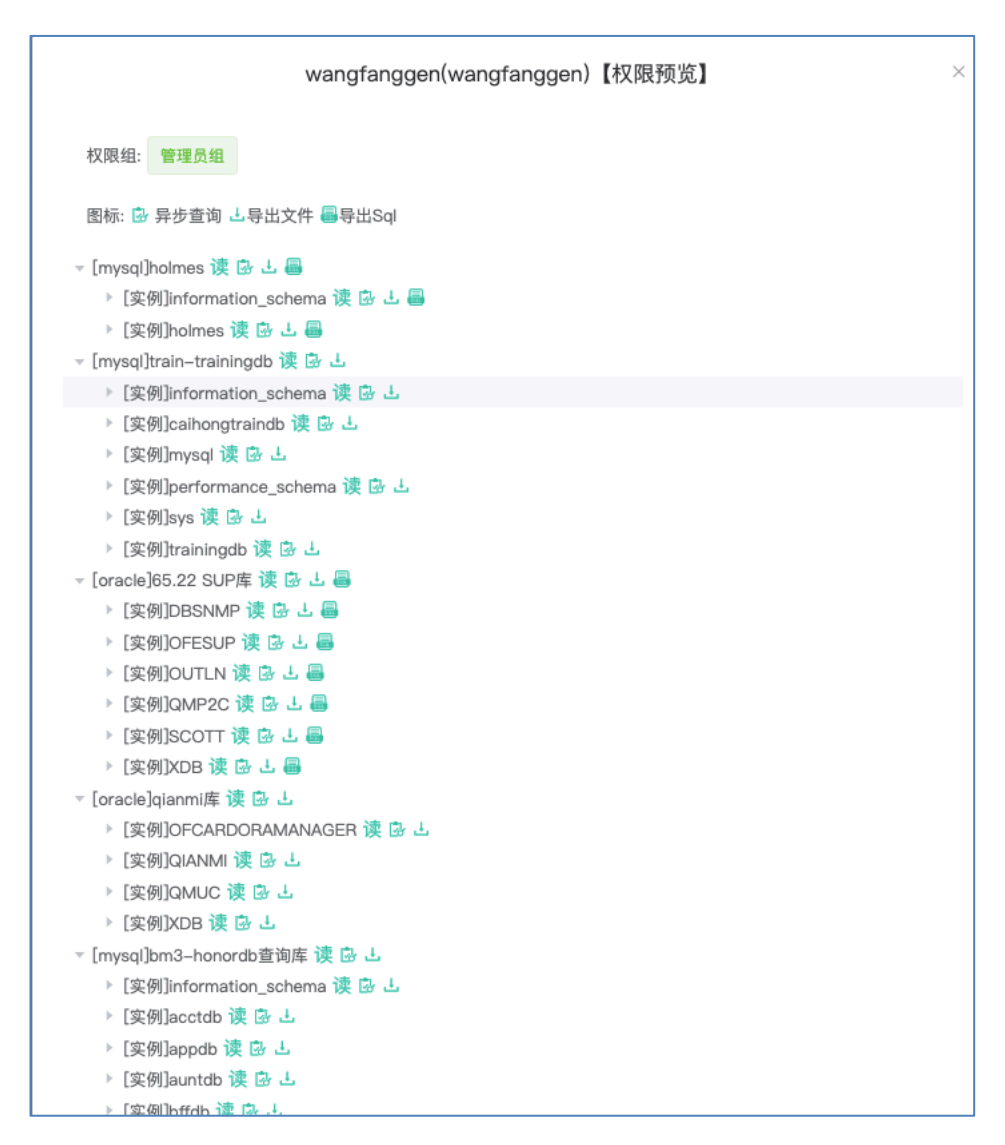

 点击列表对应用户的【权限】按钮可在弹窗中通过树状视图查看该用户账 户可访问的数据源及对应读写、导出、异步等权限。

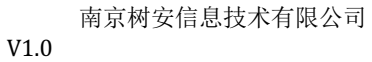

iS,

|        | 修改员工  | ×                    |
|--------|-------|----------------------|
| 6:59:2 | 登录名:  | OF3161               |
| -28 11 | 姓名:   | OF3161               |
| -28 11 | 性别:   | 9男 〇女                |
|        | 邮箱:   | laijiaming@bm001.com |
|        | 手机号:  | 15305181193          |
|        | 系统角色: | 普通用户                 |
|        | 权限组:  | カ方组 🛞 管理员组 🛞 🗸 🗸     |
|        | 有效期:  | ☑ 永久                 |
|        |       |                      |
|        |       | 取消保存                 |

5. 点击列表对应用户的【修改】按钮对用户账户信息进行修改。

|                  | ANDOIZN |     |     |      |    |    |      |        |
|------------------|---------|-----|-----|------|----|----|------|--------|
| 来源 请选择           |         | ~ 角 | 请选择 |      |    |    |      |        |
|                  |         | 随   | 机密码 |      |    |    |      | 重置密码   |
|                  |         |     |     |      |    |    |      |        |
|                  | 有效时间    | 状态  | 来源  | 用户角色 | 操作 |    |      |        |
| 8–22 16:59:23    | 永久      | 正常  | add | 管理员  | 修改 | 冻结 | 删除 权 | 限重置密码  |
| )19–08–28 11:04: | 永久      | 正常  | add | 普通用户 | 修改 | 冻结 | 删除权  | 限 重置密码 |

6. 点击列表对应用户的【重置密码】按钮对用户账户密码进行重置操作。

i\$

| ſ            | 新增员工  | ×        | 揭 |
|--------------|-------|----------|---|
| 59:2         | 登录名:  | 登录名 (必填) |   |
| <u>8</u> 11? | 姓名:   | 姓名 (必填)  |   |
| <u>8</u> 11  | 性别:   | ○男 ○女    |   |
|              | 邮箱:   | 邮箱地址     |   |
|              | 手机号:  | 手机号码     |   |
|              | 密码:   | 密码 (必填)  |   |
|              | 系统角色: | 请选择类型 ~  |   |
|              | 权限组:  | 请选择    ~ |   |
|              | 有效期:  | ☑ 永久     |   |
|              |       |          |   |
|              |       | 取消保存     |   |

 点击【新增员工】按钮,输入登录名、姓名、性别、邮箱、手机号、密码, 系统角色,有效期后点击保存可添加成功。

#### 2.22 系统界面(管理版)- 权限管理

| SQLDev 仪表盘    | 数据源 用户 权         | <b>限</b> ^ 策略 日志 > 系统 > 工作区 |             |           | 😫 yong                |
|---------------|------------------|-----------------------------|-------------|-----------|-----------------------|
| 权限组列表         | 新聞収用             |                             | 刷料          | 数据表 關新    | 数据字段                  |
| 输入关键字进行过滤     |                  | 输入。健宇进行过滤                   |             | 输入关键字进行过滤 | 输入关键字进行过滤             |
| 管理员           | 우(1) 응(2) 수(1)   | ) • 17.21.4.253 (ofcard) 只读 | 漢写四(日日日)    |           |                       |
| 线上            | 只(4) ⊜(2) ♀(0    | )) 🔹 本地nysql 读写 🗉 🔂 🗃       | 读写四(日 😬 🗃 ) |           |                       |
| 测试1           | 오(0) 🖹 (0) 👳 (0  | 0                           |             |           |                       |
| 测试2           | 오(0) 🖹 (0) ♀ (0  | 》     权限设置                  |             |           |                       |
| 测试3           | 우(0) 🖹 (0) ♀ (0  | 0                           |             |           |                       |
| 23423         | 오(0) 🗐 (0) 👳 (0  | 0                           |             |           |                       |
| 234234        | 우(0) 🗏 (0) ♀ (0  | 0                           |             |           |                       |
| 啊啊啊发          | 요 (0) 🗟 (0) ♀ (0 | 0                           |             |           |                       |
| 撒打算发          | 요(0) 등(0) 오(0    | 0                           |             |           |                       |
| 盛大发售          | 오(0) 등(0) 오(0    | 0                           |             |           |                       |
| 撒地方啊          | 오(0) 응(0) ஓ(0    | 0                           |             |           | ·唐华哲敏推崇               |
| sfasd234324   | 오(0) 응(0) ஓ(0    | 0                           |             | 请选择数据实例   | ADDATES - Decrete and |
| sfafasdf 大 阿发 | 只(0) ⊜(0) ♀(0    | 0                           |             |           |                       |
|               |                  |                             |             |           |                       |
|               |                  |                             |             |           |                       |
|               |                  |                             |             |           |                       |
|               |                  |                             |             |           |                       |
|               |                  |                             |             |           |                       |
|               |                  |                             |             |           |                       |
|               |                  |                             |             |           |                       |
|               |                  |                             |             |           |                       |
|               |                  |                             |             |           |                       |
|               |                  |                             |             |           |                       |
|               |                  |                             |             |           |                       |
|               |                  |                             |             |           |                       |

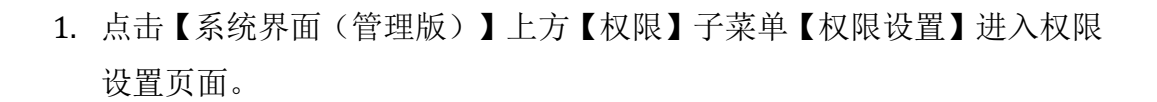

| 新增权限组 | ×         |
|-------|-----------|
| 名称    | 订单查询组     |
| 是否公开  |           |
| 说明    | 可以查订单相关信息 |
|       |           |
|       | 确定        |

- 新增权限组,点击【新增权限组】按钮,输入权限组名称、说明,点击确 定即可添加成功。如果权限组参数"是否公开"设置为公开,普通用户可 以在【权限申请】菜单下的【发起申请】操作中选择该权限组进行权限申 请。
- 编辑权限组,在左侧可以看到权限组列表。双击权限组名称,可对该权限 组进行编辑。

| 输入关键字进行 | 过滤      |       |         | <br>输入关键字进行过滤    |
|---------|---------|-------|---------|------------------|
| 管理员     | 오 (1)   | 😂 (2) | ⓒ (1)   | • 172.21.4.253 ( |
| 线上      | 오 (4)   | 😂 (2) | © (0)   | ▶ ● 本地mysql 读写   |
| 测试1     | 오 (0)   | 🖹 (0) | ÷(0)    |                  |
| 测试2     | 关联/解除用船 | 🖹 (0) | ÷(0)    |                  |
| 测试3     | 오 (0)   | 🗟 (0) | ÷\$ (0) |                  |

 4. 权限组关联/解除用户,通过点击权限组对应的用户图标,可在弹窗中, 对该权限组进行和用户的关联及解除操作。

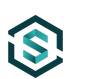

V1.0

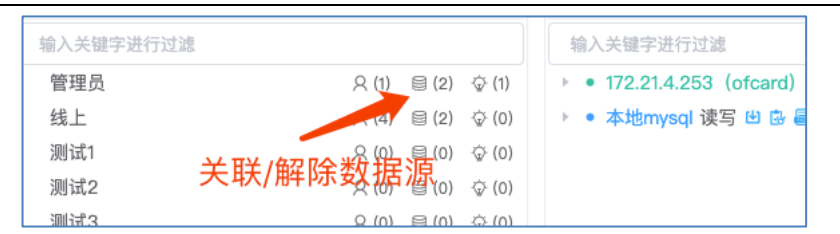

 权限组关联/解除数据源,通过点击权限组对应的数据库图标,可在弹窗 中,对该权限组进行和数据源的关联及解除操作。

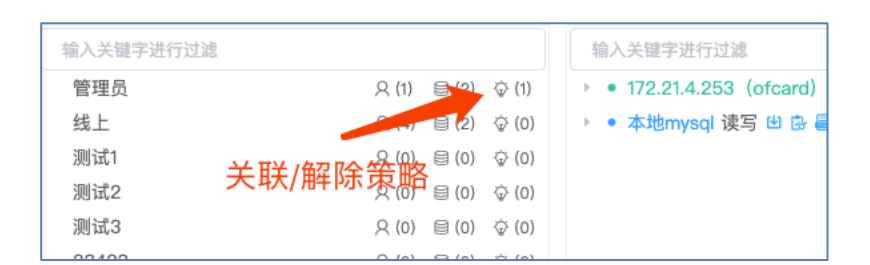

 权限组关联/解除策略,通过点击权限组对应的灯泡图标,可在弹窗中, 对该权限组进行和策略的关联及解除操作。

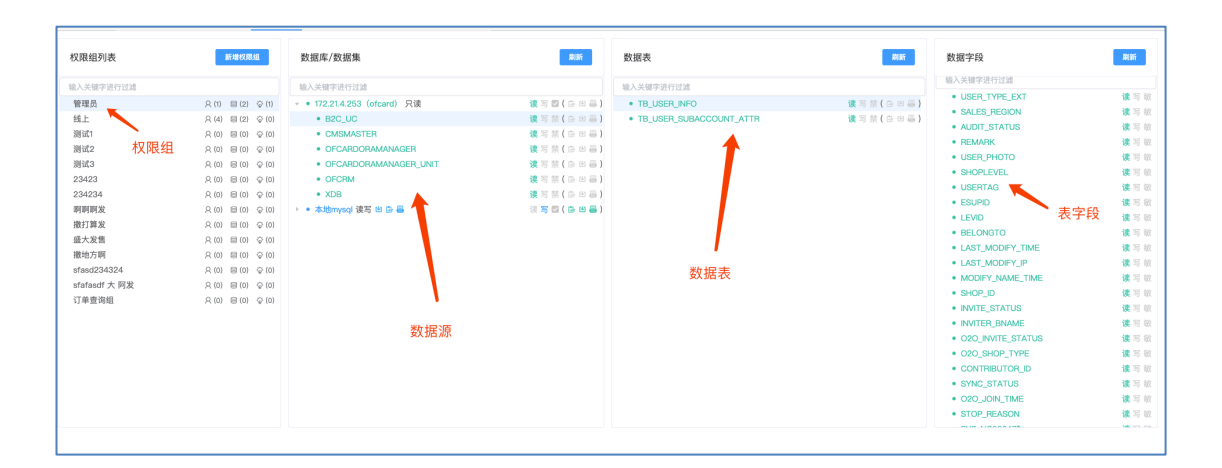

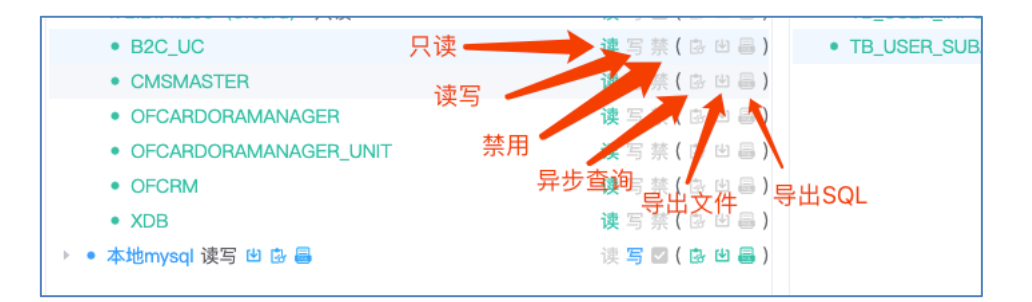

7. 权限组/数据源-权限设定,单击权限组后,在"数据库/数据集"列可以

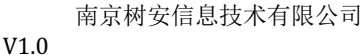

看到该权限组关联的数据源,点击数据源名称,可以看到数据源下面包含的数据集,点击数据集,可以在右侧的"数据表"列中显示该数据集下所属的表,点击表名,可以在最右侧的"数据字段"列中显示该数据表的所有字段信息,通过点击右侧的读、写、禁以及异步查询、导出文件、导出SQL图标,可对权限做细化的设置。。

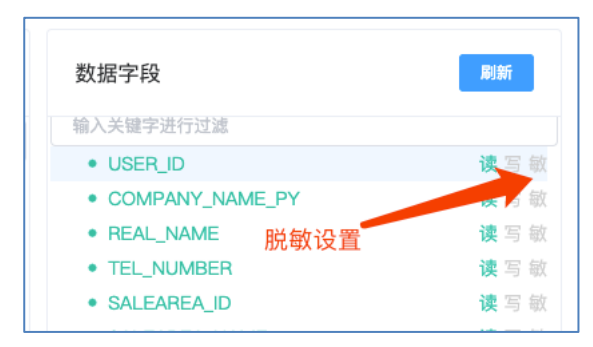

- 8. 权限组/数据源字段-脱敏设定,单击权限组后,在"数据库/数据集"列可以看到该权限组关联的数据源,点击数据源名称,可以看到数据源下面包含的数据集,点击数据集,可以在右侧的"数据表"列中显示该数据集下所属的表,点击表名,可以在最右侧的"数据字段"列中显示该数据表的所有字段信息,在数据库字段名称后边,除了读写设定之外,有一个"敏"的操作,点击后,可进入脱敏设置。
- 系统支持3种脱敏规则,分别是隐藏、打码和替换。

| 脱敏规则  |       |         |      | × |
|-------|-------|---------|------|---|
| 替换规则: | ○ 隐藏  | ○ 打码    | ○ 替换 |   |
| 显示文字: | (敏感信息 | 息,屏蔽显示) |      |   |
|       |       |         | 设置脱  | 政 |

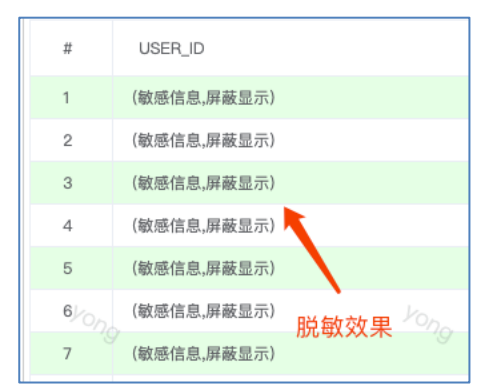

 脱敏-隐藏规则,即对原内容使用固定的文本进行替换,设置可指定替换 文字,输入后点击【设置脱敏即可完成设置】。

| 脱    | 致规则 ×                                                 |
|------|-------------------------------------------------------|
| 첩    | 换规则: 🔘 隐藏 🔹 打码 🕢 替换                                   |
| 打    | 码方式: 💿 两边打码 🛛 中间打码                                    |
| 替    | 换字符: *                                                |
| 쳠    | <b>换位置:</b> 1 2 8 8 8 8 9 9 9 9 9 9 9 9 9 9 9 9 9 9 9 |
|      | 取消设置设置脱敏                                              |
| #    | 累加<br>USER_ID                                         |
| 1    | *0008*                                                |
| 2    | *0037*                                                |
| 3    | *0042*                                                |
| 4    | *0053*                                                |
| 5    | *0054* 打码脱敏效果                                         |
| 6/0n | *0058*                                                |
| 7    | *0058*                                                |
| 8    | *0062*                                                |

■ 脱敏-打码规则:打码脱敏是对原文部分内容作出替换处理,输入信息后

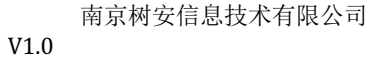

| 点击【设置脱敏】 | 即可完成设定。 |
|----------|---------|
|----------|---------|

| 脱    | 敏规则       |            |      |      | ×  |
|------|-----------|------------|------|------|----|
| 쳠    | 换规则: 🔘    | 隐藏         | ) 打码 | ◎ 替换 |    |
| 督    | 换规则:      | 身份证        |      |      | ~  |
| 是    | :否唯一: 🗌   |            |      |      |    |
| 是    | 否全局:      |            |      |      |    |
| 咱    | KEY:      | 请选择        |      |      | ~  |
|      |           |            | 取消设置 | 设置   | 脱敏 |
|      |           |            |      |      |    |
| # 0n | USER_ID   |            |      |      |    |
| 1    | 410601194 | 104269308  |      |      |    |
| 2    | 612525195 | 5609280229 |      |      |    |
| 3    | 44512220  | 0909166771 |      |      |    |
| 4    | 510727192 | 205202392  |      |      |    |

脱敏-替换规则: 替换脱敏是通过替换规则生成对应模拟数据如身份证、 手机、姓名、地址、银行卡、价格、邮箱、IP 地址,对原文部分内容替 换处理,输入信息后点击【设置脱敏】即可完成设定。

替换脱敏效果

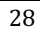

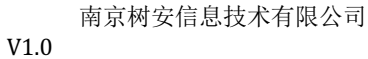

 $\mathbf{S}$ 

#### 2.23 系统界面(管理版)-策略管理

| SQLDev 仪表盘 数据源 用户 权限                      | ミン 策略 日志 〜       | 系統 〜 工1             | Ϋ́                  | 😫 yong                   |
|-------------------------------------------|------------------|---------------------|---------------------|--------------------------|
| 策略类型: 训                                   | 青选择 🗸 🗸          |                     |                     | 現意 重要                    |
| 新增策略                                      |                  |                     |                     |                          |
| name 类型                                   | 盟 策略模板           | 数据源                 | (10)R105/FI         | 管理排作                     |
| 172.21.4.253/B2C_UC/QM_SYS_ROLE(查询条件) SEL | LECT query_where | 172.21.4.253/B2C_UC | 2019-08-16 16:51:12 | 1952X BIR                |
| 172.21.4.253/82C_UC/QM_SYS_ROLE(查询条件) SEL | LECT query_where | 172.21.4.253/B2C_UC | 2019-08-16 16:50:18 | 192X BIR                 |
| · · · · · · · · · · · · · · · · · · ·     |                  |                     |                     | 共2条 10条/页 √ 〈 1 〉 前往 1 页 |
|                                           |                  |                     |                     |                          |
|                                           |                  |                     |                     |                          |
|                                           |                  |                     |                     |                          |
|                                           |                  |                     |                     |                          |
|                                           |                  |                     |                     |                          |
|                                           |                  |                     |                     |                          |

- 1. 点击【系统界面(管理版)】上方【策略】菜单进入策略设置页面。
- 通过并发策略可以控制对表格的并发查询,避免出现多人同时查询,导致 对数据源产生压力。
- 3. 通过参数策略,可设定表格查询时必须要需要使用的对应参数。
- 4. 点击列表对应用户的【修改】按钮可以对该策略的进行修改。
- 5. 点击列表对应策略的【删除】按钮可以对该策略进行删除操作。
- 6. 点击【新增策略】

| Ø    | @    | 3   |
|------|------|-----|
| 选择模板 | 选择目标 | 提交数 |
| 策略类型 | 策略模板 |     |
| 查询策略 | 查询并发 |     |
|      | 查询条件 |     |
|      |      |     |
|      |      |     |
|      |      |     |
|      |      |     |
|      |      |     |
|      |      |     |

● 选择"策略类型"->"策略模板"

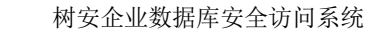

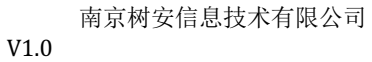

 $\mathbf{S}$ 

| ⊘                     |                              |                    |                |  |  |
|-----------------------|------------------------------|--------------------|----------------|--|--|
| 选择模板                  | 选择目标                         |                    | 提交對            |  |  |
| 数据库                   | 数据集                          | 数据表                | <b>B</b> (\$fi |  |  |
| 输入关键字进行过滤             | 输入关键字进行过滤                    | 输入关键字进行过渡          |                |  |  |
| MONGODB               | LINK_253                     | TB LISER INFO      |                |  |  |
| MSSQL                 | B2C_UC                       | TB USER SUBACCOUN  | IT ATTR        |  |  |
| MYSQL                 | OFCRMLINK                    | 10_00E1(_00DA00001 | 1_ATTN         |  |  |
| - ORACLE              | CMSMASTER                    |                    |                |  |  |
| 172.21.4.253          | OFDBLINK                     |                    |                |  |  |
| 账务库                   | OFCARDORAMANAGER             |                    |                |  |  |
| qianmi-tns            | ONCZ                         |                    |                |  |  |
| aws-oracle            | OFCARDORAMANAGER_UNIT        |                    |                |  |  |
| qmuc                  | OFCARDORAMANAGER.CESHI252    |                    |                |  |  |
| qmuc2                 | OFCRM                        |                    |                |  |  |
| 172.21.4.253 (ofcard) | OFCARDORAMANAGER.ONCZREAD    |                    |                |  |  |
|                       | XDB                          |                    |                |  |  |
|                       | OFCARDORAMANAGER.TEST_LINK_4 |                    |                |  |  |
|                       |                              |                    |                |  |  |
|                       |                              |                    |                |  |  |
|                       |                              |                    |                |  |  |
|                       |                              |                    |                |  |  |
|                       |                              |                    |                |  |  |
|                       |                              |                    |                |  |  |
|                       |                              |                    |                |  |  |
|                       |                              |                    |                |  |  |

● 选择策略目标

| Ø       | ⊘                                                | ⊘   |
|---------|--------------------------------------------------|-----|
| 选择模板    | 选择目标                                             | 提交費 |
| 參数设定    |                                                  |     |
| 策略名称:   | 172.21.4.253 (ofcard) /B2C_UC/TB_USER_JNFO(徽询并发) |     |
| 数据表:    | TB_USER_INFO 单个用户同时可进行几条查询.0或者空代表不限制。            |     |
| 用户并发查询: | 2                                                |     |
| 全局并发查询: | 5                                                |     |
|         |                                                  |     |
|         |                                                  |     |
|         |                                                  |     |
|         |                                                  |     |
|         |                                                  |     |
|         |                                                  |     |
|         |                                                  |     |

● 根据不同模板,输入对应的参数。点击提交按钮添加策略成功。

#### 2.24 系统界面(管理版)-日志管理

南京树安信息技术有限公司 V1.0

iS.

| S SQLD   | iv 仪表  | 盘 数据源 用户                 | 5 収限 ~ 策                | 略 日志 ~ 月                | KÆ ~   | 工作区                |        |    |    |                                                                                                    |                                                                                                    |                                                |                                                                                                    |                                                    |                                                                                                    |                                  |                                                               |                                                             | <mark>8</mark> o                  |
|----------|--------|--------------------------|-------------------------|-------------------------|--------|--------------------|--------|----|----|----------------------------------------------------------------------------------------------------|----------------------------------------------------------------------------------------------------|------------------------------------------------|----------------------------------------------------------------------------------------------------|----------------------------------------------------|----------------------------------------------------------------------------------------------------|----------------------------------|---------------------------------------------------------------|-------------------------------------------------------------|-----------------------------------|
| 胡花田:     | 201    | 9-08-28 至 201            | 9-08-28                 | <b>839:</b> 请选择         |        | 数据库                | 数退库名积  |    | 大日 | <b>2</b> :                                                                                                    | 全部 🗸                                                                                                    | 状态:                                            | (清选择 〜                                                                                                    | 操作人                                                | 请选择操作人                                                                                                    | ip                               | 谓输入Jp                                                         |                                                             |                                   |
| 本<br>(注) | 8入服本   |                          |                         |                         |        |                    |        |    |    |                                                                                                    |                                                                                                    |                                                |                                                                                                    |                                                    |                                                                                                    |                                  |                                                               | 12.W                                                        | #2                                |
| 排作人      | 库类型    | 数据库                      | 开始时间                    | 结束时间                    | 耗时(ms) | ip                 | 状态     | 行数 | 类型 | 8                                                                                                    | 脚本                                                                                                    |                                                |                                                                                                    |                                                    |                                                                                                    |                                  |                                                               |                                                             |                                   |
| of607    | oracle | 账务库 [ACCT]               | 2019-08-28 17:15:3<br>0 | 2019-08-28 17:15:3<br>0 | 15     | 10.0.0.53          | 成功     | 3  | 查询 | si<br>H                                                                                                    | ielect t.BANK_CODE, t.BANK_NAM<br>-t.t.DEF_RATE, t.CASH_FLAG, t.C                                                                        | ME, t.BA<br>CASH_R/                            | NK_REMARK, 1.BANK_TYPE, 1.<br>ATE, 1.USE_REGULAR, 1.REGUL                                                             | BANK_DES<br>NR, LPRIOF                             | C, t.BANK_ICON, t.RATE_DEF<br>NTY from PAY_BANK t where                                                              | t.OPT_L<br>I=1 and b             | SER, t.OPT_NAME,<br>ank_code in (10740                        | t.OPT_TIME, t.BA                                            | WK_SWI                            |
| f607     | oracle | 账务库 [ACCT]               | 2019-08-28 17:15:0<br>4 | 2019-08-28 17:15:0<br>4 | 80     | 10.0.0.53          | 成功     | 10 | 查询 | se<br>H                                                                                                    | ielect t.BANK_CODE, t.BANK_NAM<br>-1, t.DEF_RATE, t.CASH_FLAG, t.C                                                                       | ME, t.BA<br>CASH_RA                            | NK_REMARK, t.BANK_TYPE, t.<br>ATE, t.USE_REGULAR, t.REGUL                                                             | BANK_DES<br>NR, LPRIOF                             | C, t.BANK_JCON, t.RATE_DEF<br>ITY from PAY_BANK t where                                                              | t.OPT_L                          | SER, LOPT_NAME,                                               | LOPT_TIME, LBA                                              | WK_SWI                            |
| :1607    | oracle | 账务库 [ACCT]               | 2019-08-28 17:14:16     | 2019-08-28 17:14:16     | 585    | 10.0.0.53          | 成功     | 9  | 查询 | si<br>N                                                                                                    | ielect BANK_CODE,BANK_NAME<br>vK_CODE,BANK_NAME                                                                                          | from PA                                        | AY_MERCHANT_ORDER t where                                                                                             | 1=1 and ga                                         | ate_code like 'YOP%' and crea                                                                                        | ted_time                         | > sysdate - 180 ar                                            | nd trade_state = 1                                          | group by                          |
| x1607    | oracle | 账务库 [ACCT]               | 2019-08-28 17:13:5<br>0 | 2019-08-28 17:13:5<br>0 | 84     | 10.0.0.53          | 失敗     | 0  | 查询 | select BANK_CODE,BANK_NAME from PAY_MERCHANT_ORDER t where 1=1 and gate_code like 'YOP'N' and create_time > systate - 180 group by BANK_CODE,BANK_N<br>ME                                                                                                    |                                                                                                    |                                                |                                                                                                    |                                                    |                                                                                                    |                                  |                                                               |                                                             |                                   |
| #050     | oracle | qmuclifi [QMUC]          | 2019–08–28 17:04:5<br>6 | 2019-08-28 17:04:5<br>6 | 111    | 172.19.6.<br>36    | NRT2D  | 15 | 导出 | seids LIGAL_INTY as ILA.Aunoid Stielly Logione BLCOOP, INAGE as SEREACIDIT AND as IEERIN ACROIT (AND as EXERIZI from quue), use a<br>end ré aprox. Devis lost aurois. ESTOR: ONNER, ILE, LISIES COPENNICE as DESIRE. AUROI: OPENNICE and a seto loss (J. as de la seto la ad ad adu<br>used an OMMER, D = COMP. (A) ad AUTI; IMAG = COMP. NAGE as Autoria (NSIREIS, VARANDIZ, VARISTRA, VARISTA, VARISTA, |                                                                                                    |                                                |                                                                                                    |                                                    |                                                                                                    |                                  |                                                               |                                                             |                                   |
| 1050     | oracle | qmucille [QMUC]          | 2019-08-28 16:57:5<br>0 | 2019-08-28 16:57:5<br>0 | 96     | 172.19.6.<br>36    | 威功     | 15 | 查询 | si<br>er<br>u<br>T                                                                                                    | elect a.LEGAL_ENTITY as 法人。<br>ne_rel s,qmuc.tb_user_ticket t,qm<br>userid and r.OWNER_ID = c.CORP<br>I','A2623875','A2390973','A2385'   | Luserid (<br>muc.TB_<br>P_ID(+) a<br>207°,'A21 | 吉铺编号,t.cellphone 电话,c.CORi<br>QSTORE_OWNER_REL r,TB_US<br>ind a.AUTH_NAME = c.CORP_N<br>(20932','A2048309','A1876268' | P_NAME as<br>ER_CORPC<br>AME and s.<br>'A1852795'  | : 全业名称,c.CERT_IMG as 营业<br>RATION c,T8_AUTH_CORPOI<br>userid in ('A3598135','A34051<br>,'A1681897','A1540609')       | 挑用1 ,a.<br>IATION a<br>32','A328 | CREDIT_IMG as 营y<br>where t.ticket_id =<br>9796','A3275430',) | 业执照2 from qmu<br>s.ticket_id and r.<br>A3275015','A3015!    | z.tb_use<br>admin_ic<br>583','A28 |
| DF3161   | oracle | 虚拟商品库 【PRODT<br>YPEUSER】 | 2019-08-28 16:53:0<br>3 | 2019-08-28 16:53:0<br>3 | 19     | 172.19.12<br>9.162 | ukuta. | 10 | 查询 | select vid valid, whame valName from of_card_prop where classid="14086" and pid="pd";                                                                                                    |                                                                                                    |                                                |                                                                                                    |                                                    |                                                                                                    |                                  |                                                               |                                                             |                                   |
| F3161    | oracle | 虚拟商品库 【PRODT<br>YPEUSER】 | 2019-08-28 16:52:5<br>6 | 2019-08-28 16:52:5<br>6 | 73     | 172.19.12<br>9.162 | nt th  | 10 | 查询 | select * from of_cerd_prop where pid='p3';                                                                                                    |                                                                                                    |                                                |                                                                                                    |                                                    |                                                                                                    |                                  |                                                               |                                                             |                                   |
| 1050     | oracle | qmucili [QMUC]           | 2019-08-28 16:49:4<br>4 | 2019-08-28 16:49:4<br>5 | 99     | 172.19.6.<br>36    | 威功     | 15 | 查询 | aled a Listou, pintty auent date i pintene itiku cole Juvice, cotti Juvio, acciterti Ale time tunce, cose ana quene tunce tote tunce tote tunce i tote tunce tote tunce tunce tunce     |                                                                                                    |                                                |                                                                                                    |                                                    |                                                                                                    |                                  |                                                               |                                                             |                                   |
| f050     | oracle | qmuclifi [QMUC]          | 2019-08-28 16:46:5<br>7 | 2019-08-28 16:46:5<br>7 | 24     | 172.19.6.<br>36    | 成功     | 15 | 重询 | 51<br>01<br>8.<br>7                                                                                                    | elect a.LEGAL_ENTITY,s.userid<br>isene_rel s,qmuc.tb_user_ticket t,q<br>i.userid and r.OWNER_JD = c.COF<br>7111/A2623875',A2380973',A238 | 客號編号。<br>amuc.TB<br>RP_ID(+)<br>I5207','A      | t.cellphone 电话,s.COM_AUTH_<br>_QSTORE_OWNER_REL r,TB_U<br>and a.AUTH_NAME = c.CORP_<br>2120932',/A2048309',/A187626I  | STATUS,r.C<br>SER_CORP<br>NAME and<br>1' ,'A185279 | WINER_TYPE,r.OWNER_ID.o.0<br>ORATION c,TB_AUTH_CORPC<br>s.userid in ('A3598135','A3405<br>I6','A1681897','A1540609') | ORP_ID,<br>RATION<br>132','A33   | a where t.ticket_id<br>89796','A3275430'                      | ERT_IMG from qm<br>= s.ticket_id and r<br>;/A3275015',/A301 | .uc.tb_u<br>r.admin,<br>5583','A  |

- 查询日志,点击【系统界面(管理版)】上方【查询日志】子菜单【查询日志】进入查询日志页面。
- 查询日志包含了每个用户对数据库访问的日志信息,包含,查询,更新, 删除,新增,异步,导出等操作。

| SQLDev 仪表盘 数据源 用户            | 权限 ∨ 策略 日志 ∨ 系统 ∨ | 工作区             |              |                                                                                                    | 🕒 af093 |
|------------------------------|-------------------|-----------------|--------------|----------------------------------------------------------------------------------------------------|---------|
| 时间范围: 🚞 2019-08-28 至 2019-08 | -28 英型: 全部 >>     | 操作人 请这得操作人 ゆ 请! | ■入ip 用户角色 全部 |                                                                                                    | 授余 五五   |
| 814                          | 操作人               | 操作人lp           | 操作类型         | 详细描述                                                                                                    | 结果      |
| 2019-08-28 17:20:19          | of050             | 172.19.6.36     | 登录账户         | 用户【of050】 登录成功,登录方式CAS登录                                                                                                    | OK      |
| 2019-08-28 17:12:27          | of607             | 10.0.0.53       | 登录账户         | 用户【of607】登录成功,登录方式CAS登录                                                                                                    | ОК      |
| 2019-48-28 17:05:01          | 0(660             | 17219.8.36      | 75894        | 「如小山」で山へに首を知道させる。<br>「日本山」で山へに首を知道させる。<br>日本山、日本山、日本山、日本山、日本山、日本山、日本山、日本山、日本山、日本山、                                                                                                    | OK      |
| 2019-08-28 16:53:11          | of562             | 172.19.3.52     | 登录账户         | 用户【of562】登录成功,登录方式-CAS登录                                                                                                    | OK      |
| 2019-08-28 16:52:41          | OF3161            | 172.19.129.162  | 登录账户         | 用户【OF3161】登录成功.登录方式CAS登录                                                                                                    | ОК      |
| 2019-08-28 16:16:31          | of050             | 172.19.6.36     | 下載导出         | 【gmudit—GMUC】/HI子第月74日、<br>日本のは、<br>した、Juar 24PO/MICE_Laur CTVL, Juar AREA_Laur ADDRESS<br>した、Juar 24PO/MICE_Laur CTVL, Juar AREA_Laur ADDRESS<br>した。<br>DETAIL_Luar Viewer Luar USERD in (AABC20257), XA859<br>887, XA9024047, XA859439, XA859737, XA859<br>887, XA9024047, XA8594737, XA9054737, XA859<br>887, XA9024047, XA8594737, XA9594737, XA85947<br>47, XA8594707, XA8594737, XA9594737, XA85947<br>47, XA859477                                                                                                    | ок      |
| 2019-08-28 16:08:23          | 012657            | 90.0.214        | 下题等出         | $\begin{split} & (BBR-ACT) AC32A4, BE-based LLBER, D_1 top, sense types the type of the transmission of the type of the type of type of the type of the type of the type of the type of the type of the type of the type of the type of the type of type of type $ | ок      |

- 操作日志,点击【系统界面(管理版)】上方【日志】子菜单【操作日志】
   进入操作日志页面。
- 操作日志包含了用户使用系统的日志信息,包含登入、登出、下载、管理 操作等日志信息。

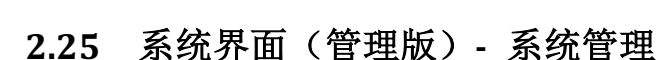

V1.0

- 操作日志,点击【系统界面(管理版)】上方【系统】子菜单【系统配置】
   进入系统配置界面。
- 2. 【系统配置】---修改配置项,点击保存立即生效。

| SQLDev | 仪表盘 | 数据源 | 用户 | 权限 ~ | 策略 | 日月    | ā V   | 系統 ~ | 工作区 | 🕒 of093 |
|--------|-----|-----|----|------|----|-------|-------|------|-----|---------|
| 功能配置   |     |     |    |      |    |       |       |      |     |         |
| 通知设置   |     |     |    |      |    | 开启页   | (面水印) |      |     |         |
| 系统控制   |     |     |    |      | 19 | 电用异步查 | 调功能   |      |     |         |
|        |     |     |    |      |    | 使用导出S | Sql功能 |      |     |         |
|        |     |     |    |      | 6  | 的用导出宣 | 调功能 ( |      |     |         |
|        |     |     |    |      |    | 报解析失  | .敗SQL |      |     |         |
|        |     |     |    |      |    |       |       | 保存   |     |         |
|        |     |     |    |      |    |       |       |      |     |         |
|        |     |     |    |      |    |       |       |      |     |         |
|        |     |     |    |      |    |       |       |      |     |         |
|        |     |     |    |      |    |       |       |      |     |         |
|        |     |     |    |      |    |       |       |      |     |         |
|        |     |     |    |      |    |       |       |      |     |         |

- 开启页面水印:默认开启,页面水印防止截屏造成数据泄露,默认开启。
- 使用异步查询功能:默认开启,关闭后异步查询将不可用.
- 使用 SQL 导出功能:默认开启,关闭后 SQL 导出将不可用。
- 使用导出查询功能:默认开启,关闭后文件导出下载将不可用。
- 上报解析失败 SQL: 默认关闭,开启后脚本解析异常会自动上报厂商进行 错误分析。

i\$

| 功能配置 |                                |
|------|--------------------------------|
| 通知设置 | Email设置                        |
| 於机灶制 | Email设置                        |
|      | * SMTP服务器地址 smtp.exmail.qq.com |
|      | ★ ) / 465                      |
|      | * 用户名 safe_group@abcl.com      |
|      | * 密码 2000000                   |
|      | 启用SSL加密 Z                      |
|      | 发件人地址 xxxx@qianmi.com          |
|      | 94.77                          |
|      | 发信测试                           |
|      | 收件人地址 <b>发送测试邮件</b>            |

【系统配置】---通知设置,配置 SMTP 服务器地址、端口、用户名,密码、发件人地址,并选择是否启用 SSL 加密。点击"保存"按钮可设置完成。用户也可以在此测试是否能成功接收到测试邮件,只需输入"收件人地址",点击"发送测试邮件"即可。

| 功能配 | <u>.</u> |                       |
|-----|----------|-----------------------|
| 通知设 | 置 启动时    | 间 2019-08-27 15:18:34 |
| 系统控 |          | ○○ 重新启动               |
|     |          |                       |
|     |          |                       |
|     |          |                       |
|     |          |                       |
|     |          |                       |
|     |          |                       |
|     |          |                       |

 【系统配置】---系统控制,可查看系统启动时间,点击"重新启动"可对 系统进行重启。

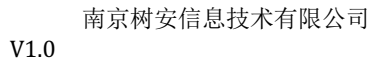

 $(\mathbf{S})$ 

#### 2.26 系统界面(管理版)-工作区

| 🖻 I 🦻 I F                                                                                                    | 🗇 II 🕒 I                                                                                                    | 0 1 × 1 ☆ 1                                                                                                    | 8   8   👗                                                                                                    |                                                                                                    |                                                                                                    | 🕓 🙁 o109 |
|----------------------------------------------------------------------------------------------------|----------------------------------------------------------------------------------------------------|----------------------------------------------------------------------------------------------------|----------------------------------------------------------------------------------------------------|----------------------------------------------------------------------------------------------------|----------------------------------------------------------------------------------------------------|----------|
| 影务查询库-ACCT[读[1]                                                                                                    | 65.28 查询库-OFCARDORA                                                                                                    | MANAGER[读][2] 65.28 查询                                                                                                    | IR-OFCARDORAMANAGER[R]3]                                                                                                    | 65.26历史库-OFH#S[读][4]                                                                                                    |                                                                                                    |          |
| 1 select<br>2 t.COMPLETETIME,<br>3 t.BILLID,<br>4 t.CARDID,<br>5 t.CARDMM,<br>6 t.CASH,<br>7 t.ORDERTIME,<br>8 t.FROMIP,<br>9 t.USERID,<br>10 t.BILLSTAT,<br>11 t.C.RBMW,                                                                                                    |                                                                                                    |                                                                                                    |                                                                                                    |                                                                                                    |                                                                                                    |          |
| 12 C. L.BANK,<br>13 C. L.GRETT,<br>13 C. GRETT,<br>14 C. GARECOUNT,<br>14 C. GARECOUNT,<br>15 C. COUNTTPE,<br>15 C. COUNTTPE,<br>15 C. COUNTTPE,<br>16 C. AREADY,<br>17 T. TOTAL_INTEGRAL,<br>18 C. OPERATOR,<br>19 C. DOMMER,<br>21 C. TELPHO,<br>22 C. PAVCIN,<br>23 C. CITVIN,<br>24 C. USENAME,<br>24 C. USENAME, |                                                                                                    |                                                                                                    |                                                                                                    |                                                                                                    |                                                                                                    |          |
| 25 t.EMAIL,<br>26 t.RETURNCREDIT,<br>27 t.OFLINKID,<br>28 ANN/CTATE                                                                                                    |                                                                                                    |                                                                                                    |                                                                                                    |                                                                                                    |                                                                                                    |          |
| 第1页   K < > 》                                                                                                    | 10 ×   A+ A-                                                                                                    | 122 🖸   🖽                                                                                                    |                                                                                                    |                                                                                                    |                                                                                                    |          |
|                                                                                                    |                                                                                                    |                                                                                                    | 请输入                                                                                                    | SQL进行查询                                                                                                    |                                                                                                    |          |
|                                                                                                    |                                                                                                    |                                                                                                    |                                                                                                    |                                                                                                    |                                                                                                    |          |
|                                                                                                    |                                                                                                    |                                                                                                    |                                                                                                    |                                                                                                    |                                                                                                    |          |
|                                                                                                    | Image: 1         Image: 1         Image: 1           Image: 1         Image: 1         Image: 1           Image: 1         Image: 1         Image: 1 <td>B         1         0         1         0         1         0         1           Image: According to<br/>Same According to<br/>Same According</td> <td>B       1       4       1       0       1       0       1       0       1       0       1       0       1       0       1       0       1       0       1       0       1       0       1       0       1       0       1       0       1       0       1       0       1       0       1       0       1       0       1       0       1       0       1       0       1       0       1       0       1       0       1       0       1       0       1       0       1       0       1       0       1       0       1       0       1       0       1       0       1       0       1       0       1       0       1       0       1       0       1       0       1       0       1       0       1       0       1       0       1       0       1       0       1       0       1       0       1       1       0       1       0       1       0       1       0       1       0       1       0       1       0       1       0       1       0       1       0       1</td> <td>B       1       4       1       0       1       0       1       0       1       0       1       0       1       0       1       0       1       0       1       0       1       0       1       0       1       0       1       0       1       0       1       0       1       0       1       0       1       0       1       0       1       0       1       0       1       0       1       0       1       0       1       0       1       0       1       0       1       0       1       0       1       0       1       0       1       0       1       0       1       0       1       0       1       0       1       0       1       0       1       0       1       0       0       1       0       1       0       1       0       1       0       1       0       1       0       1       0       1       0       1       0       1       0       0       1       0       1       0       1       0       1       0       1       0       1       0       1       0</td> <td>B       1       0       1       D       1       D       D       D</td> <td></td> | B         1         0         1         0         1         0         1           Image: According to<br>Same According to<br>Same According | B       1       4       1       0       1       0       1       0       1       0       1       0       1       0       1       0       1       0       1       0       1       0       1       0       1       0       1       0       1       0       1       0       1       0       1       0       1       0       1       0       1       0       1       0       1       0       1       0       1       0       1       0       1       0       1       0       1       0       1       0       1       0       1       0       1       0       1       0       1       0       1       0       1       0       1       0       1       0       1       0       1       0       1       0       1       0       1       0       1       0       1       0       1       0       1       0       1       1       0       1       0       1       0       1       0       1       0       1       0       1       0       1       0       1       0       1       0       1 | B       1       4       1       0       1       0       1       0       1       0       1       0       1       0       1       0       1       0       1       0       1       0       1       0       1       0       1       0       1       0       1       0       1       0       1       0       1       0       1       0       1       0       1       0       1       0       1       0       1       0       1       0       1       0       1       0       1       0       1       0       1       0       1       0       1       0       1       0       1       0       1       0       1       0       1       0       1       0       1       0       1       0       0       1       0       1       0       1       0       1       0       1       0       1       0       1       0       1       0       1       0       1       0       0       1       0       1       0       1       0       1       0       1       0       1       0       1       0 | B       1       0       1       D       1       D       D       D |          |

1. 点击系统界面【工作区】菜单可切换到【数据库查询】界面

## 3. 联系我们

公司名称:南京树安信息技术有限公司

公司官网: www.shuaninfo.com

公司地址: 江苏省南京市雨花台区软件大道 118 号新华汇 A1 栋

手机: 13512533301